# Инструкция Пользователя «Total View».

Версия 2.0 от 16.05.2022

# Оглавление

| 1.0         | Эбщие сведения                                               |    |
|-------------|--------------------------------------------------------------|----|
| 1.1         | <ol> <li>Назначение портала и область применения.</li> </ol> | 3  |
| 1.2         | 2. Основные функциональные возможности                       | 3  |
| 2.          | Начало работы. Вход и выход с портала                        | 4  |
| 2           | 2.1. Вход в портал                                           | 4  |
| 2           | 2.2. Выход с портала                                         | 4  |
| <b>3.</b> V | Изменение пароля                                             | 5  |
| <b>4.</b> I | Производители                                                | 6  |
| 2           | 4.1. Добавление производителя                                | 6  |
| ۷           | 4.2. Поиск производителя                                     | 6  |
| 2           | 4.3. Удаление производителя                                  | 7  |
| 5. I        | Категории                                                    | 7  |
| 4           | 5.1. Добавление Категории.                                   | 8  |
| 4           | 5.2. Поиск Категорий                                         | 8  |
| 4           | 5.3. Удаление Категорий                                      | 9  |
| 6. I        | Продукты                                                     | 9  |
| (           | 6.1. Добавление Продуктов                                    | 10 |
| (           | 6.2. Поиск по Продуктам                                      | 12 |
| (           | 6.3. Удаление Продуктов                                      | 14 |
| 7. (        | Обучение                                                     | 15 |
| -           | 7.1. Разметка продуктов.                                     | 15 |
| -           | 7.1.2 Добавление новой разметки продуктов.                   |    |
| ,           | 7.1.3. Добавление новой сцены машинного обучения.            | 20 |
| ,           | 7.2. Поиск сцен машинного обучения                           | 21 |
| -           | 7.2.1. При помощи функции «Поиск».                           | 21 |
| ,           | 7.2.2. Поиск при помощи фильтров                             | 22 |
| -           | 7.3. Удаление сцены машинного обучения.                      | 25 |
|             | 7.4. Проблемы                                                | 26 |
| ,           | 7.4.1. Решенные проблемы                                     | 26 |
| -           | 7.4.2. Просмотр проблемы распознавания                       |    |
| ,           | 7.4.3. Исправление и подтверждение исправления проблемы.     |    |
| ,           | 7.4.4. Поиск проблем распознавания                           |    |
| -           | 7.4.5. При помощи функции «Поиск».                           |    |
| -           | 7.4.6. Поиск при помощи фильтров                             |    |
| 8.0         | Отчеты                                                       |    |
| 8           | 8.1. Добавить отчет распознавания.                           |    |
| 8           | 8.2. Поиск отчета для распознавания.                         |    |
| 8           | 8.2.1. При помощи функции «Поиск».                           | 35 |
|             |                                                              |    |

| 9.  | Раздел начало                                                  | .46  |
|-----|----------------------------------------------------------------|------|
|     | 8.4.4. Удаление отчета распознавания из формы просмотра отчета | .45  |
|     | 8.4.3. Вкладка «Фейсы».                                        | .45  |
|     | 8.4.2. Вкладка «Распознавание».                                | .41  |
|     | 8.4.1. Вкладка «Информация».                                   | .40  |
| 8.4 | 4. Просмотр отчета распознавания                               | .40  |
| 8.  | 3. Удаление отчета для распознавания.                          | . 38 |
|     | 8.2.2. Поиск при помощи фильтров                               | .36  |

# 1.Общие сведения.

Портал (далее программа) «Total View» является облачным SAAS решением и специальные действия по установке ПО на стороне пользователя не требуются. Для доступа к функционалу программы необходимо иметь устойчивое подключение к сети Интернет, любое рабочее место с установленным браузером и получить у руководителя Проекта данные для авторизации и ссылку с адресом портала в сети Интернет (web-адрес)

### 1.1. Назначение портала и область применения.

Программа предназначена для нахождения и классификации Продукции (объектов) с фотоизображений на основе нейронных сетей, предоставление статистики по распознанной Продукции.

Основной областью применения портала является обработка фотоизображений, загруженных пользователями (нпр. Мерчендайзерами) и на основе подготовленных шаблонов фотографических данных Продукции при помощи нейронных сетей, осуществлять распознавание и подсчет данных с загруженных фотоизображений, предоставлять статистические данные.

#### 1.2. Основные функциональные возможности.

- Загрузка фотоизображений (далее Отчетов) для распознавания продукции
- Автоматическое распознавание продукции с загруженных отчетов
- Просмотр, поиск существующих отчетов и при необходимости их удаления.
- Фильтрация отчетов по статусам:
  - о Загружен
  - о Новый
  - о Идет загрузка фото
  - о Идет распознавание
  - о Отчет готов
  - о Ошибка
- Предоставление аналитических и статистических данных по проведенным процессам распознавания
- Осуществление разметки продукции на фотографических изображениях
- Добавление сцен машинного обучения, а также их просмотра, фильтрации, поиска существующих сцен и при необходимости их удаления или корректировки.

- Ведение справочников продукции, по которым будет осуществляться процесс распознавания в разрезе производителей и категорий
- Возможность использовать функционал портала другими приложениями через АРІ.

Примечание. Доступ к полному функционалу портала возможен только при наличии полных прав. В настоящей инструкции описана работа пользователя с полными правами и полным функционалом системы за исключением блока администрирования.

# 2. Начало работы. Вход и выход с портала.

Для работы с порталом необходимо ввести адрес портала в браузере и пройти процедуру авторизации.

### 2.1. Вход в портал.

Для этого, на открывшейся странице, в форме авторизации необходимо последовательно ввести адрес электронной почты, пароль и нажать кнопку **«Войти»** (См. рис. Ниже).

| E-mail:          |           |  |
|------------------|-----------|--|
| Введите e-mail и | или логин |  |
| Пароль:          |           |  |
| Введите пароль   |           |  |
|                  |           |  |
|                  | Войти     |  |

Примечание. Логин, пароль выдает только координатор проекта в вашей организации. Если вы забыли пароль или логин, обратитесь непосредственно к координатору проекта в Вашей организации.

## 2.2. Выход с портала.

Для выхода с портала в левом нижнем навигационной панели нажмите кнопу «Выйти» (См. рис. Ниже)

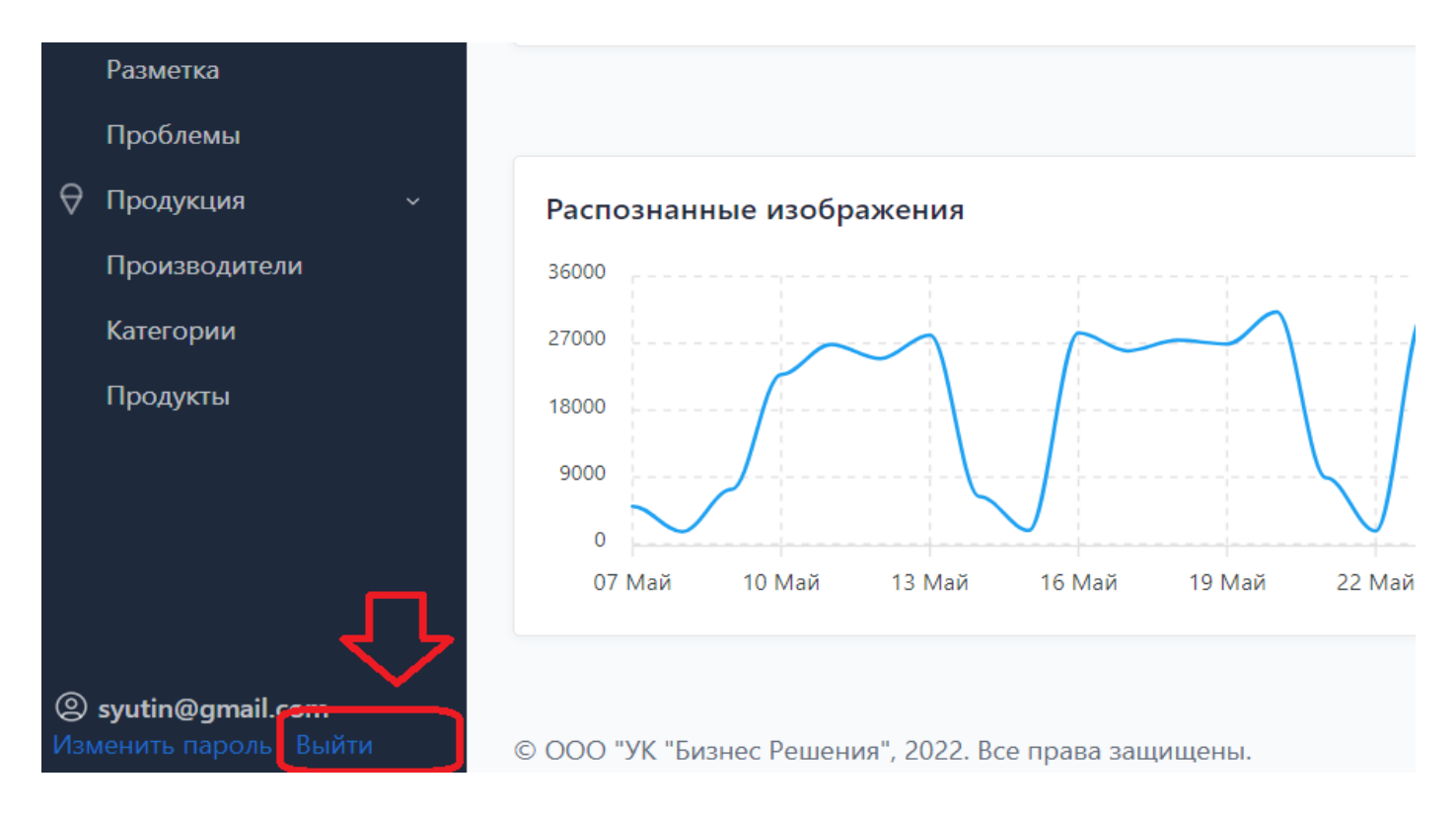

# 3.Изменение пароля.

Для смены пароля необходимо в левом нижнем углу навигационной панели (См. рис. Ниже) нажать кнопку «Изменить пароль» и в открывшейся форме последовательно выполнить следующие действия:

- В поле «Старый пароль» введите старый пароль
- В поле «Новый пароль» введите новый пароль
- В поле «Подтверждение нового пароля» еще раз введите новый пароль для подтверждения

Далее нажмите кнопку «Изменить пароль»

| 습        | Начало                                  | В целях безопасности, пожалуйста, введите свой старый пароль, затем введите новый пароль дважды, чтобы мы мог<br>убедиться в правильности написания. | и |
|----------|-----------------------------------------|----------------------------------------------------------------------------------------------------|---|
| 04<br>90 | Отчеты                                  |                                                                                                    |   |
| 8        | Обучение ~                              | Старый пароль:                                                                                                    |   |
|          | Разметка                                | Новый пароль:                                                                                                    |   |
|          | Проблемы                                |                                                                                                    |   |
| Q        | Продукция ~                             | Подтверждение нового пароля:                                                                                                    |   |
|          | Производители                           |                                                                                                    |   |
|          | Категории                               |                                                                                                    |   |
|          | Продукты                                | Изменить мой пароль                                                                                                    |   |
|          | Администрирование ~                     |                                                                                                    |   |
|          | Пользователи                            |                                                                                                    |   |
|          | Проекты                                 |                                                                                                    |   |
| ©<br>Изм | syutin@gmail.com<br>иенить пароль Выйти | © ООО "УК "Бизнес Решения", 2022. Все права защищены.                                                                                                | ſ |

Внимание! Не передавайте пароль третьим лицам. В случае утраты пароля обратитесь к руководителю Проекта.

# 4.Производители.

Данный раздел служит для заполнения информации по Производителям товаров.

#### 4.1. Добавление производителя.

Для внесения информации по производителям необходимо перейти в раздел «Производители» и выполнить команду «Добавить производителя» (См. рис. Ниже).

|                    | Выберите производителя для просмотра                              | + Добавить производителя |
|--------------------|-------------------------------------------------------------------|--------------------------|
| 🙆 Начало           |                                                                   |                          |
| <b>С</b><br>Стчеты | Q Поиск по записям Найти 3 результата (3 всего)                   |                          |
| 🗄 Обучение 🗸 🗸     | Действие: Выбрано 0 объектов из 3<br>Выполнить выбранное действие |                          |
| Разметка           | название                                                          |                          |
| Проблемы           | Агама                                                             |                          |
| 🖯 Продукция        |                                                                   |                          |
| Произволители      | Камис                                                             |                          |
| Категории          | Чистая линия                                                      |                          |
| Продукты           | 3 Производителя                                                   |                          |

В поле «Название» ввести наименование производителя (См. рис. Ниже).

И нажатием кнопки выбрать одно из трех действий:

- 1. «Сохранить» Сохраняете введенного Производителя и выходите из формы.
- 2. «Сохранить и добавить другой объект» Сохраняете введенного Производителя и продолжаете ввод следующего производителя
- 3. «Сохранить и продолжить редактирование» Сохраняете введенного Производителя и продолжаете редактирование введенной информации.

|   | Начало > Продукция > Производител<br>Добавить производителя | и › Добавить производителя                                |
|---|-------------------------------------------------------------|-----------------------------------------------------------|
|   | Название:                                                   | Мой производитель                                         |
| ~ | Сохранить Сохранить и доб                                   | авить другой объект Сохранить и продолжить редактирование |
|   |                                                             |                                                           |

4.2. Поиск производителя.

Для поиска Производителя в Поле поиска введите полное или частичное название и нажмите кнопку "**Найти**" (См. рис. Ниже).

| Выберите производителя для просмотра |          |           |                                    |  |  |  |
|--------------------------------------|----------|-----------|------------------------------------|--|--|--|
| Q ками                               |          | ŀ         | <b>lайти</b> 1 результат (3 всего) |  |  |  |
| Действие:                            | ~        | Выполнить | Выбрано 0 объектов из 1            |  |  |  |
| НАЗВ                                 | АНИЕ     |           |                                    |  |  |  |
| Кам                                  | ис       |           |                                    |  |  |  |
| 1 Произв                             | зодитель |           |                                    |  |  |  |

# 4.3. Удаление производителя.

При необходимости удалить Производителя (См. рис. Ниже) выполните последовательно следующие действия:

- 1. Галочкой отметите Производителя/ей.
- 2. В пункте меню «Действие» выбираете действие «Удалить выбранные Производители»
- 3. Нажимаете кнопку «Выполнить».

Внимание! Восстановление данных после удаления не Возможно.

| Начало > Продукция > Производители<br>Выберите производителя для просмотра |                                     |                 |                                       |  |  |  |
|----------------------------------------------------------------------------|-------------------------------------|-----------------|---------------------------------------|--|--|--|
| Q Поиск                                                                    | с по записям                        | Найти           | 3 результата ( <mark>3 всего</mark> ) |  |  |  |
| Действие:                                                                  |                                     | Выполнить3.) Вы | бран 1 из 3                           |  |  |  |
| НАЗВ                                                                       | <br>Удалить выбранные Производители | 2.)             |                                       |  |  |  |
| 💽 Агам                                                                     | na 1.)                              |                 |                                       |  |  |  |
| Кам                                                                        | ис                                  |                 |                                       |  |  |  |
| Чист                                                                       | гая линия                           |                 |                                       |  |  |  |
| 3 Произв                                                                   | одителя                             |                 |                                       |  |  |  |

# 5. Категории

Данный раздел служит для заполнения информации по Категориям товаров.

## 5.1. Добавление Категории.

Для внесения информации по Категориям необходимо перейти в раздел «Категории» и выполнить команду «Добавить Категорию» (См. рис. Ниже).

| d_                                            | Начало > Продукция > Категории<br>Выберите категорию для просмотра | + Добавить категорию |
|-----------------------------------------------|--------------------------------------------------------------------|----------------------|
| 습 Начало<br>답 Отчеты                          | С Поиск по записям Найти 3 результата (3 всего)                    |                      |
| <ul><li>Обучение ~</li><li>Разметка</li></ul> | Действие: Выполнить Выбрано 0 объектов из 3                        |                      |
| Проблемы                                      | аморозка Заморозка                                                 | *                    |
| <ul> <li>Производители</li> </ul>             | Мороженое                                                          |                      |
| Категории<br>Продукты                         | З Категории                                                        |                      |
|                                               |                                                                    |                      |

В поле «Название» ввести наименование Категории (См. рис. Ниже).

И нажатием кнопки выбрать одно из трех действий:

- 1. «Сохранить» Сохраняете введенную Категорию и выходите из формы.
- 2. «Сохранить и добавить другой объект» Сохраняете введенную Категорию и продолжаете ввод следующей.
- 3. «Сохранить и продолжить редактирование» Сохраняете введенную Категорию и продолжаете редактирование введенной информации.

|          |               | Начало » Продукция » Категории » Добавить категорию<br>Добавить категорию |                                                                                    |
|----------|---------------|---------------------------------------------------------------------------|------------------------------------------------------------------------------------|
| 命        | Начало        |                                                                           |                                                                                    |
| 04<br>90 | Отчеты        |                                                                           | Название: моя категория                                                            |
| 63       | Обучение      |                                                                           |                                                                                    |
|          | Разметка      |                                                                           | Сохранить Сохранить и добавить другой объект Сохранить и продолжить редактирование |
|          | Проблемы      |                                                                           |                                                                                    |
| 0        | Продукция     |                                                                           |                                                                                    |
|          | Производители |                                                                           |                                                                                    |
|          | Категории     |                                                                           |                                                                                    |
|          | Продукты      |                                                                           |                                                                                    |

### 5.2. Поиск Категорий.

Для поиска Категории в Поле поиска введите полное или частичное название Категории и нажмите кнопку **"Найти"** (См. рис. Ниже).

|                 | Начало > Продукция > Категории              |                      |
|-----------------|---------------------------------------------|----------------------|
|                 | Выберите категорию для просмотра            | + Добавить категорию |
| 🔓 Начало        |                                             |                      |
| ь.<br>Стчеты    | Найти 1 результат (3 всего)                 |                      |
| 🗄 Обучение 🗸 🗸  | Действие: Выполнить Выбрано 0 объектов из 1 |                      |
| Разметка        | НАЗВАНИЕ                                    | *                    |
| Проблемы        | Заморозка                                   |                      |
| 🖯 Продукция - 🗸 |                                             |                      |
| Производители   | 1 Категория                                 |                      |
| Категории       |                                             |                      |
| Продукты        |                                             |                      |

# 5.3. Удаление Категорий.

При необходимости удалить Категорию (См. рис. Ниже) выполните последовательно следующие действия:

- 4. Галочкой отметите Категорию/ии.
- 5. В пункте меню «Действие» выбираете действие «Удалить выбранные Категории»
- 6. Нажимаете кнопку «Выполнить».

Внимание! Восстановление данных после удаления не Возможно.

| Начало | » · Продукция · Категории           |           |                        |
|--------|-------------------------------------|-----------|------------------------|
| Выбе   | ерите категорию для просмотра       | a         |                        |
| 0      | Тоиск по записям                    | Найти     | 3 результата (3 всего) |
| Действ | ие:                                 | Выполнить | Выбран 1 из 3          |
|        | назв Удалить выбранные Категории 2. | .)        |                        |
|        | Заморозка 1.)                       |           |                        |
|        | Мороженое                           |           |                        |
|        | Приправы                            |           |                        |
| 3 Ka   | тегории                             |           |                        |

# 6. Продукты.

Данный раздел содержит каталог товаров, по которым предполагается проводить процесс распознавания и позволяет добавлять/удалять и искать информацию по товарам.

# 6.1. Добавление Продуктов.

Для добавления Товара необходимо перейти в раздел «Продукты» и выполнить команду «Добавить продукт» (См. рис. Ниже).

| <sup>Начало</sup><br>Выбе | <ul> <li>Продукци:</li> <li>рите про</li> </ul> | а⇒ Продукты<br><b>дукт для просмотра</b> |              |                       |                 |                   | + Добавить продукт          |
|---------------------------|-------------------------------------------------|------------------------------------------|--------------|-----------------------|-----------------|-------------------|-----------------------------|
| Qп                        | оиск по запи                                    | MRC                                      |              | Найти 173 результа    | ата (173 всего) |                   |                             |
| Действи                   | ıe:                                             | · · · ·                                  | Выполнить    | Выбрано 0 объектов из | 50              |                   |                             |
|                           | ИЗОБРАЖЕНИЕ                                     | НАЗВАНИЕ                                 | КОД ПРОДУКТА | ПРОИЗВОДИТЕЛЬ         | КАТЕГОРИЯ       | КОЛ-ВО МАТЕРИАЛОВ | Проекты                     |
|                           |                                                 | GM КРЕВЕТ ОТБ 70/90 В/М<br>850 БИ        | 680981       | Агама                 | Заморозка       | 22                | Все<br>Производитель<br>Все |
|                           |                                                 | GM ЛОЙН ТРЕСКИ 400Г                      | 6845         | Агама                 | Заморозка       | 11                | Категория Все               |

В открывшейся форме в блоке **Изображение** выполните последовательно следующие действия (См. рис. Ниже):

- 1. Нажмите на кнопку «Выберите файл».
- 2. В форме выбора выбираете необходимый файл с изображением
- 3. Нажимаете кнопку «Открыть».

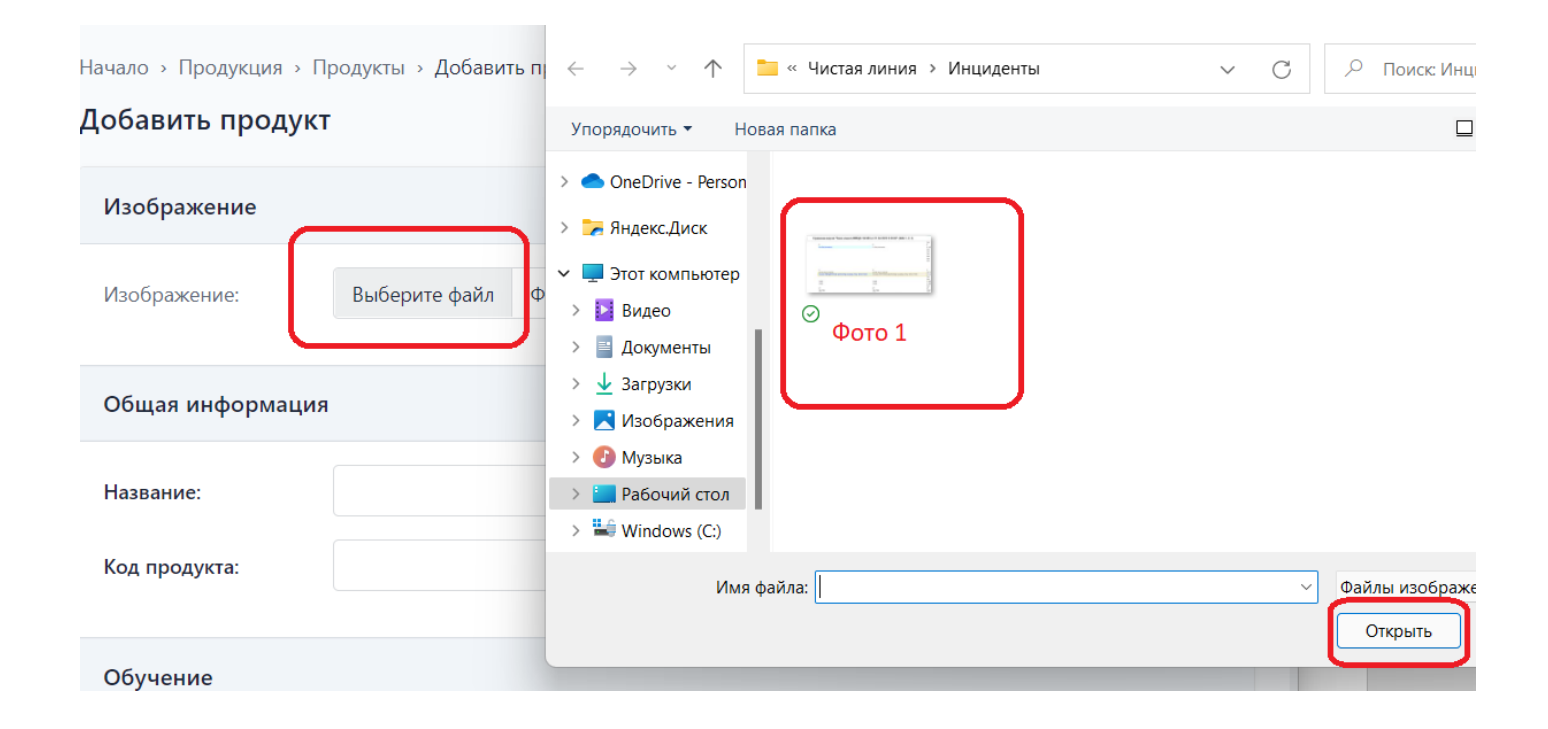

В блоке Общая информация (См. рис. Ниже):

- 1. В поле Название заполните наименование Товара
- 2. В поле Код продукта введите код Товара выбираете необходимый файл с изображением

| Изображение:    | Выберите файл photo_2022-04-29_13-52-51.jpg |
|-----------------|---------------------------------------------|
|                 |                                             |
| Общая информаци | 1Я                                          |
| Название:       | Таредка "Самая красивая"                    |
| nasbanne.       |                                             |
| Код продукта:   | 444555666                                   |
|                 |                                             |
| Обучение        |                                             |
|                 |                                             |

В блоке Распознавание (См. рис. Ниже):

В поле **Количество в фейсе** – введите информацию о количестве единиц Продукта в фейсе (для мерчендайзинга - это количество единиц товара определенной марки и группы, находящейся на полке магазина)

| Количество в фейсе: | Распознавание       |   |          |
|---------------------|---------------------|---|----------|
|                     | Количество в фейсе: | 1 | <b>*</b> |

В блоке Раздел (См. рис. Ниже):

При необходимости заполните аналитическую информацию. Внимание! Соответствующая информация должна быть заполнена заранее в разделах Производители и Категории.

- 1. В поле Производитель выбираете необходимого Производителя
- 2. В поле Категория выбираете необходимую Категорию
- 3. Внимание: информация по Проектам, должна предварительно заполнена администратором системы

| Количество в фейсе: | 1        |   |
|---------------------|----------|---|
| Раздел              |          |   |
| Производитель:      | Агама    | ~ |
| Категория:          | Приправы | ~ |
| Проекты:            |          | ~ |
| Даты                |          |   |

И нажатием кнопки (См. рис. Ниже) выбрать одно из трех действий:

- 1. «Сохранить» Сохраняете введенный Товар и выходите из формы.
- 2. «Сохранить и добавить другой объект» Сохраняете введенную информацию по Товару и продолжаете ввод следующего.
- 3. «Сохранить и продолжить редактирование» Сохраняете введенную информацию по Товару и продолжаете редактирование введенной информации.

| Даты             |                                    |                                       |   |
|------------------|------------------------------------|---------------------------------------|---|
| Дата создания:   |                                    |                                       |   |
| Дата обновления: |                                    |                                       |   |
|                  |                                    |                                       |   |
| Сохранить        | Сохранить и добавить другой объект | Сохранить и продолжить редактирование | J |

# 6.2. Поиск по Продуктам.

Для поиска необходимых товаров можно воспользоваться формой поиска или фильтрами (См. рис. Ниже).

|            |               |   | Начал  | о » Продукци  | я > Продукты           |              |             |                          |     |               |                  |
|------------|---------------|---|--------|---------------|------------------------|--------------|-------------|--------------------------|-----|---------------|------------------|
|            |               | ſ | Выб    | ерите про     | дукт для просмот       | ра           |             |                          |     | +             | Добавить продукт |
| 命          | Начало        |   | -      |               |                        |              |             |                          |     |               |                  |
| <b>5</b> 8 | Отчеты        | l | Q      | Поиск по запи | СЯМ                    |              | Найти       | 173 результата (173 всег | ·o) |               |                  |
| 6)         | Обучение      |   | Действ | зие:          | - ~                    | Выполнить    | Выбрано 0   | объектов из 50           |     |               |                  |
| ₽          | Продукция     | , |        | ИЗОБРАЖЕНИЕ   | НАЗВАНИЕ               | КОД ПРОДУКТА | производите | ЛЬ КАТЕГОРИЯ             | кол | Просити       |                  |
|            | Производители |   |        | Carlos Ind.   |                        |              |             |                          |     | проекты       |                  |
|            | Категории     |   |        | Make Comment  | GM KPEBET OTE 70/90    |              |             |                          |     | Все           |                  |
|            | Продукты      |   |        |               | В/М 850 БИ             | 680981       | Агама       | Заморозка                | 22  | Производитель |                  |
|            |               |   |        | <b>* 1</b>    |                        |              |             |                          |     | Все           | ~                |
|            |               |   |        | ACTION        |                        |              |             |                          |     | Категория     |                  |
|            |               |   |        | THE           | GM ЛОЙН ТРЕСКИ<br>400Г | 6845         | Агама       | Заморозка                | 11  | Bce           | ~                |
|            |               |   |        |               |                        |              |             |                          |     |               |                  |

Для поиска при помощи формы поиска в Поле поиска введите полное или частичное название и нажмите кнопку "**Найти**" (См. рис. Ниже).

| Начало > Продукция         | › Продукты                              |              |              |          |               |              |
|----------------------------|-----------------------------------------|--------------|--------------|----------|---------------|--------------|
| Выберите прод              | укт для пр                              | осмотра      |              |          |               |              |
| Q перец                    |                                         |              |              | Найти    | 5 результатов | (173 всего)  |
| Действие:                  |                                         | ~ [          | Выполнить Вь | ібрано 0 | объектов из 5 |              |
| ИЗОБРАЖЕНИЕ Н              | НАЗВАНИЕ 🔺                              | КОД ПРОДУКТА | производител | Ь        | КАТЕГОРИЯ     | КОЛ-ВО МАТЕР |
| КАМІВ<br>Душистый<br>ПЕРЕЦ | ПЕРЕЦ<br>ДУШИСТЫЙ<br>КАМІЅ 15Г          | ЦТ0025177    | Камис        |          | Приправы      | 219          |
| КАМІЯ                      | ПЕРЕЦ<br>КРАСНЫЙ<br>КАМІЅ<br>ОСТРЫЙ 20Г | 2000002395   | Камис        |          | Приправы      | 443          |

Для осуществления, выбора Товаров при помощи фильтров, в панели фильтрации выбираете необходимый разрез отбора. В приведенном на рисунке примере вывод информации по Товарам осуществлен в разрезе Производителя «Агама». Для отмены данной операции необходимо нажать на кнопку «Сбросить все фильтры» (См. рис. Ниже).

| <sup>Начало</sup> → Г<br>Выбери | іродукци<br><b>те про</b> | ия > Продукты<br>Эдукт для просмот | ра           |               |                        |                              | + Добавить продукт   |
|---------------------------------|---------------------------|------------------------------------|--------------|---------------|------------------------|------------------------------|----------------------|
| Q Поис                          | к по запи                 | ІСЯМ                               |              | Найти 33      | результата (173 всего) |                              |                      |
| Действие:                       |                           | - ~                                | Выполнить    | Выбрано 0 об  | ъектов из 33           |                              |                      |
| ИЗОБ                            | РАЖЕНИЕ                   | НАЗВАНИЕ                           | КОД ПРОДУКТА | ПРОИЗВОДИТЕЛЬ | КАТЕГОРИЯ              | кој Проекты                  |                      |
|                                 |                           | GM КРЕВЕТ ОТБ 70/90<br>В/М 850 БИ  | 680981       | Агама         | Заморозка              | 22 Все<br>Производи<br>Агама | тель                 |
|                                 |                           | GM ЛОЙН ТРЕСКИ<br>400Г             | 6845         | Агама         | Заморозка              | Категория<br>11 Все          | ~                    |
|                                 |                           | GM МИДИИ В<br>СТВОРКАХ В/М 450Г    | 829311       | Агама         | Заморозка              | 15                           | Сбросить все фильтры |

# 6.3. Удаление Продуктов.

При необходимости удалить Продукты выполните последовательно следующие действия (См. рис. Ниже):

- 7. Галочкой отметьте Продукт/ы к удалению.
- 8. В пункте меню «Действие» выбираете действие «Удалить выбранные Продукты»
- 9. Нажимаете кнопку «Выполнить».

Внимание! Восстановление данных после удаления не Возможно.

| Начало » Продукция » П<br>Выберите продук       | <sup>Іродукты</sup><br>т для просмотр | Da          |               |                           |     |
|-------------------------------------------------|---------------------------------------|-------------|---------------|---------------------------|-----|
| Q Поиск по записям                              |                                       |             | Найти         | 33 результата (173 всего) |     |
| Действие:                                       | ~                                     | Выполнить 3 | .) Выбран 1 и | 13 33                     |     |
| изоб Удалить выб                                | ранные Продукты                       | одпродукта  | производите   | ЛЬ КАТЕГОРИЯ              | кол |
| <ul> <li>☑ 1.)</li> <li>☑ GM<br/>B/M</li> </ul> | КРЕВЕТ ОТБ 70/90<br>850 БИ            | 680981      | Агама         | Заморозка                 | 22  |
| GM 4001                                         | ЛОЙН ТРЕСКИ<br>Г                      | 6845        | Агама         | Заморозка                 | 11  |

# 7. Обучение

Блок портала «Обучение» служит для осуществления разметки фотографических изображений, добавления сцен машинного обучения, а также просмотра, фильтрации, поиска существующих сцен и при необходимости их удаления или корректировки, а также просмотра статистики проблем, возникших при распознавании и при возможности их исправление.

# 7.1. Разметка продуктов.

Разметка продуктов служит для расстановки разметки (меток) продуктов на фотоизображении. Каждая разметка (метка) на фотоизображении должна однозначно соответствовать только одному продукту (коду SKU).

Для осуществления разметки необходимо перейти в раздел «Обучение» подраздел «Разметка» и выполнить команду «Разметка продуктов» (См. рис. Ниже).

|                 | Начало > Обучение > Сцены машинного обучен | ия                                          |                         |
|-----------------|--------------------------------------------|---------------------------------------------|-------------------------|
|                 | Выберите сцену машинного обуче             | ения для просмотра                          | Разметка продуктов      |
| ш пачало        | Q Поиск по записям                         | Найти 5020 резуль                           | ататов (5020 всего)     |
| <b>С</b> Отчеты |                                            |                                             |                         |
| 🗄 Обучение      | <ul> <li>Действие:</li> </ul>              | <ul> <li>Выполнить</li> <li>Выбр</li> </ul> | ано 0 объектов из 100   |
| Разметка        | 2021 2022                                  |                                             |                         |
| Проблемы        | НАЗВАНИЕ                                   | дата создания 👻 Автор                       | ПРОВЕРОЧНАЯ ЕСТЬ ОШИБКИ |
| Продукция       | ~л29                                       | 23 мая 2022 г. merch4@classic.<br>12:09     | sp.ru 😮 😵               |
| Категории       | л28                                        | 23 мая 2022 г. merch4@classic.<br>12:07     | sp.ru 😮 😵               |
| Продукты        | л27                                        | 23 мая 2022 г. merch4@classic:<br>12:06     | sp.ru 😋 😫               |

В открывшейся форме выбираете продукт (проект) и продукт из проекта (См. рис. Ниже):

Отобразится общая информация товаре и превью сцен машинного обучения, в которых присутствует данная позиция продукта (См. рис. Ниже).

Примечание. Сцены машинного обучения показываются слева на право в хронологическом порядке, начиная с самой ранней.

## Разметка продукта "Батончик Веселый Кактус ванильный с КЛУБНИЧНЫМ наполнителем и [4630012982443]"

| выберите продукт: Чистая линия |                           | × 🔻 Батончик Веселый Кактус ваниль × 🔻 |                          |  |
|--------------------------------|---------------------------|----------------------------------------|--------------------------|--|
| Информация с                   | товаре                    |                                        |                          |  |
|                                |                           | ID:                                    | 81                       |  |
| Person                         |                           | Код:                                   | 4630012982443            |  |
|                                |                           | Производитель:                         | Чистая линия             |  |
|                                | Contraction of the second | Категория:                             | Мороженое                |  |
|                                | 12 AL                     | Дата создания:                         | 29 декабря 2021 г. 13:54 |  |
|                                |                           | Дата обновления:                       | 14 января 2022 г. 0:13   |  |

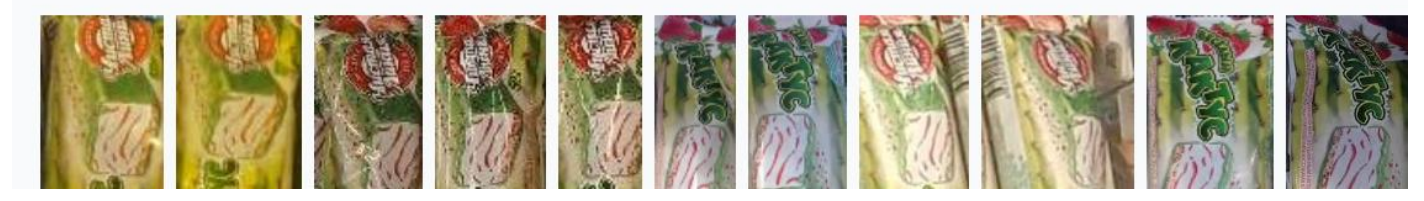

Для перехода к фотографии сцены машинного обучения

Наведите на необходимое превью курсор и щелкните левой кнопкой мыши (См. рис. Ниже).

|                                                                                                    | Категория:       | Мороженое                |
|----------------------------------------------------------------------------------------------------|------------------|--------------------------|
| and the second second se | Дата создания:   | 29 декабря 2021 г. 13:54 |
|                                                                                                    | Дата обновления: | 14 января 2022 г. 0:13   |
|                                                                                                    |                  |                          |

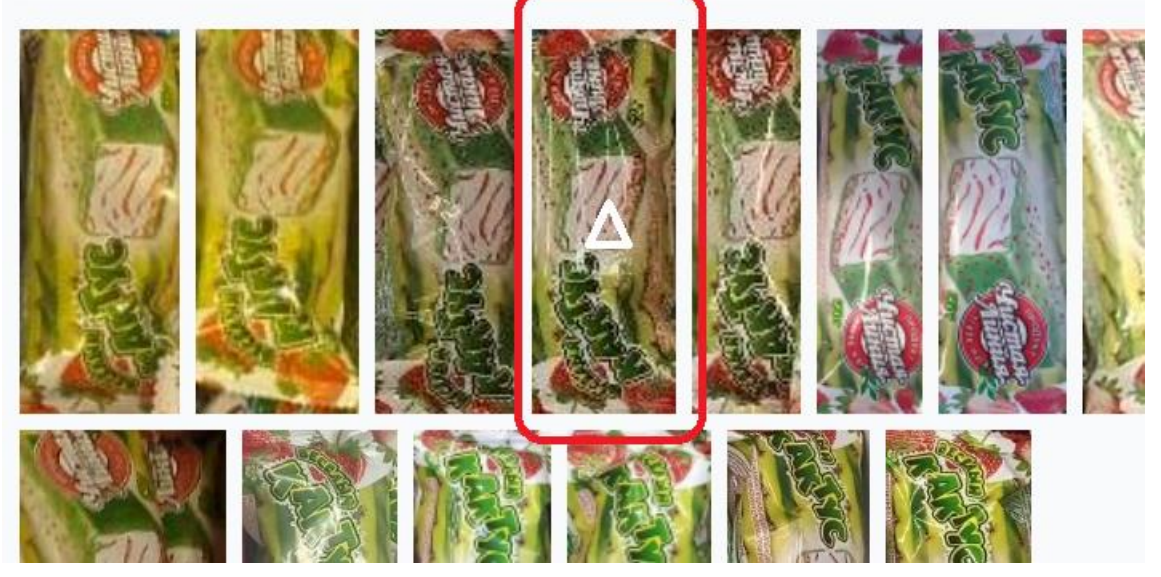

В открывшейся вкладке, Вы попадаете на форму «**Просмотр сцены машинного обучения**» (См. рис. Ниже):

### Просмотр сцены машинного обучения «Корректировка отчета 36485,

#### изображение 98200»

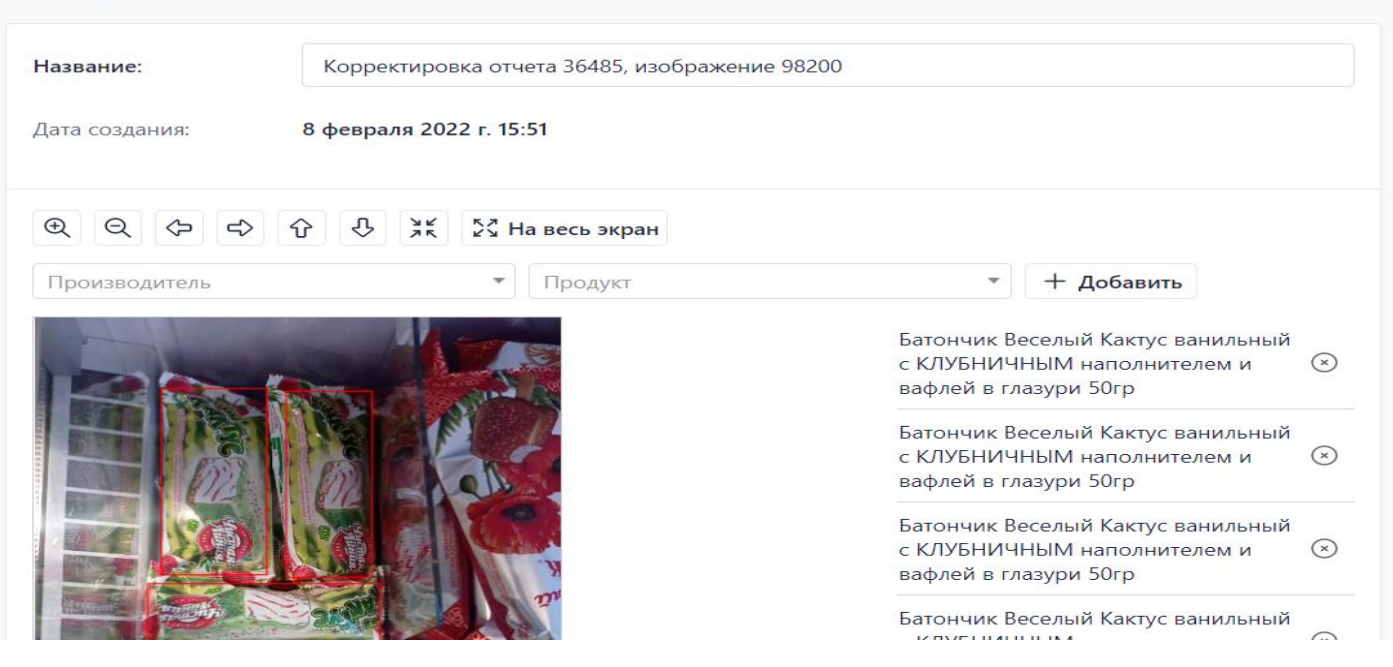

История

В ней, выводится информация о названии сцены машинного обучения и дате создания сцены, сама сцена машинного обучения, список размеченных продуктов на данной сцене.

При нажатии кнопки «История» Вы можете посмотреть дату и время, пользователя и действия, которые осуществлял пользователь с данной сценой (См. рис. Ниже):

#### История изменений: к453

| ДАТА И ВРЕМЯ              | ПОЛЬЗОВАТЕЛЬ                                           | действие                     |
|---------------------------|--------------------------------------------------------|------------------------------|
| 9 января 2022 г.<br>23:06 | soluyanova888042@mail.ru<br>(soluyanova888042@mail.ru) | Добавлено.                   |
| 9 января 2022 г.<br>23:09 | soluyanova888042@mail.ru<br>(soluyanova888042@mail.ru) | Ни одно поле не<br>изменено. |

При помощи панели инструментов (см. рис. Ниже).

Дата создания:

| Сдвинуть вверх • Нродуна • + Добавить | роизводитов | Q (> -> -> - | ⑦ ひ 米 2公 На весь экран |              |
|---------------------------------------|-------------|--------------|------------------------|--------------|
|                                       |             | онаводитоль  | Сдвинуть вверх         | • + Добавить |
|                                       |             |              |                        | 1 According  |
|                                       |             | CORDI -      |                        |              |
|                                       |             |              |                        |              |

Можно выполнить следующие действия с сценой: увеличить/уменьшить, переместить влево/ право и вверх/вниз, разместить на весь экран.

Примечание. При наведении курсором на пиктограмму действия, появляется всплывающая подсказка, информирующая о назначении пиктограммы.

### 7.1.2 Добавление новой разметки продуктов.

Для добавления новой разметки (метки) продуктов на фотоизображении необходимо последовательно выполнить следующие действия (См. рис. Ниже):

- А) Выбрать производителя
- Б) Продукт, который необходимо разметить на сцене машинного обучения
- В) Нажать на кнопку «Добавить»

| Производитель  | Продукт                                                                                                    | 🔺 🕂 Добавить                                                                              |   |
|----------------|----------------------------------------------------------------------------------------------------|-------------------------------------------------------------------------------------------|---|
| Агама<br>Камис | Батончик Веселый Кактус ванильный с<br>КЛУБНИЧНЫМ наполнителем и вафлей в                                                                | Батончик Веселый Кактус ванильный<br>с КЛУБНИЧНЫМ наполнителем и<br>зафлей в глазури 50гр | ( |
| Чистая линия   | глазури 50гр [4630012982443]<br>Батончик Веселый Кактус ванильный с<br>МАЛИНОВЫМ наполнителем и вафлей в<br>глазури 50гр [4630012982429] | Затончик Веселый Кактус ванильный<br>с КЛУБНИЧНЫМ наполнителем и<br>зафлей в глазури 50гр | ( |
|                | Брикет Ванильный пломбир 255гр перг/<br>короб [4630012980166]                                                                            | атончик Веселый Кактус ванильный<br>сКЛУБНИЧНЫМ наполнителем и<br>зафлей в глазури 50гр   | 6 |
|                | короб [4630012980166]                                                                                                    | вафлей в глазури 50гр<br>Ваф.стакан Ванильный пломбир 80гр<br>ФЛОУПАК 1*25                |   |

После нажатия кнопки «Добавить», последовательно осуществите следующие действия:

- курсором мыши на сцене машинного обучения и выбираете необходимый объект
- щелкаете клавишей мыши

На фотоизображении сцены машинного обучения появится в виде прямоугольника рамка выделения (разметки) продукта (См. рис. Ниже).

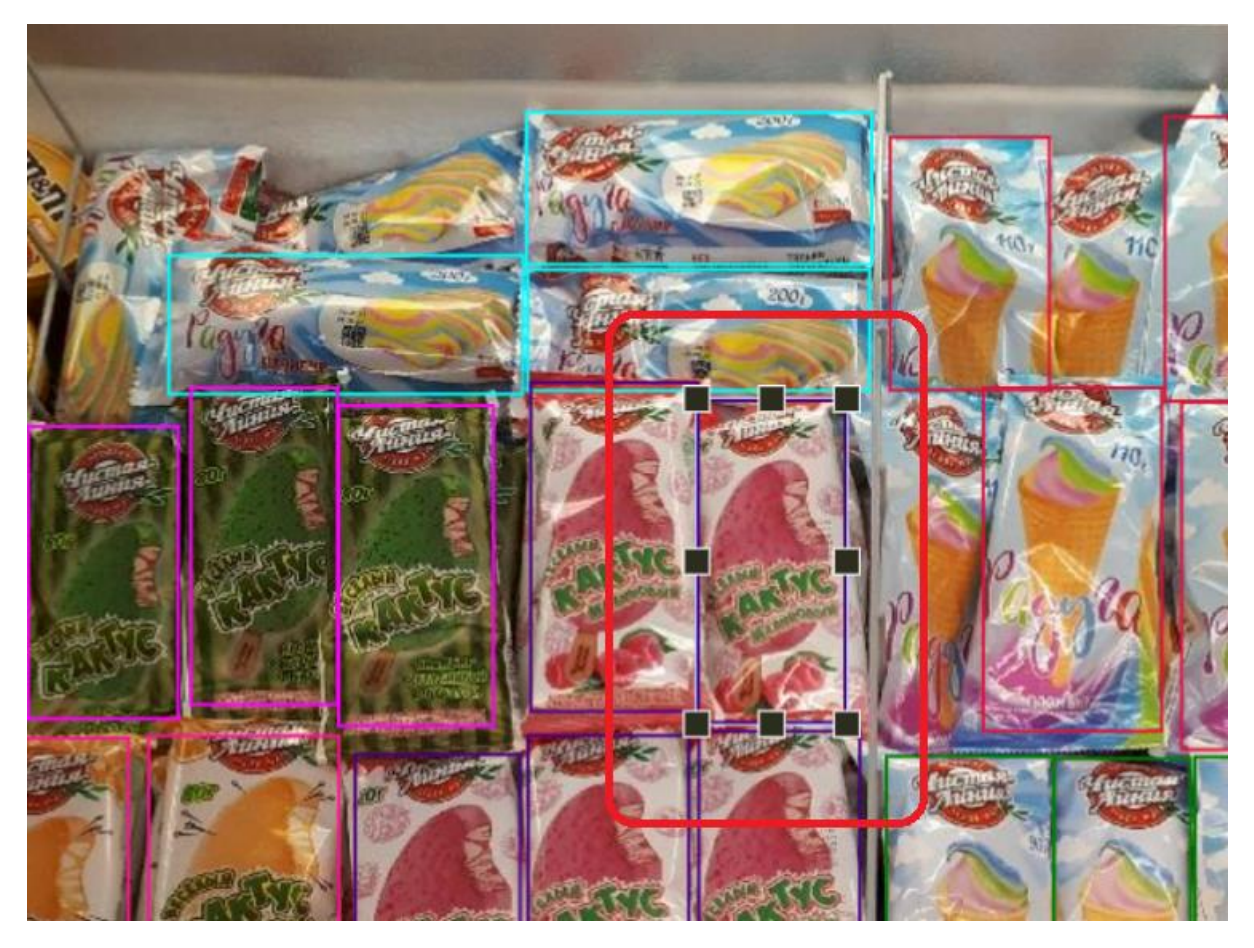

Далее поместив курсор на рамку выделения и нажав левую клавишу перемещаете рамку на необходимый к разметке продукт и отпускаете клавишу мыши. При помощи маркеров выделения , изменяете размер пока рамка не примет нужные размеры. Чтобы сохранить пропорции, перетащите угловой маркер.

!!! Внимание. Стороны рамки выделения должны плотно прилегать к границам продукта.

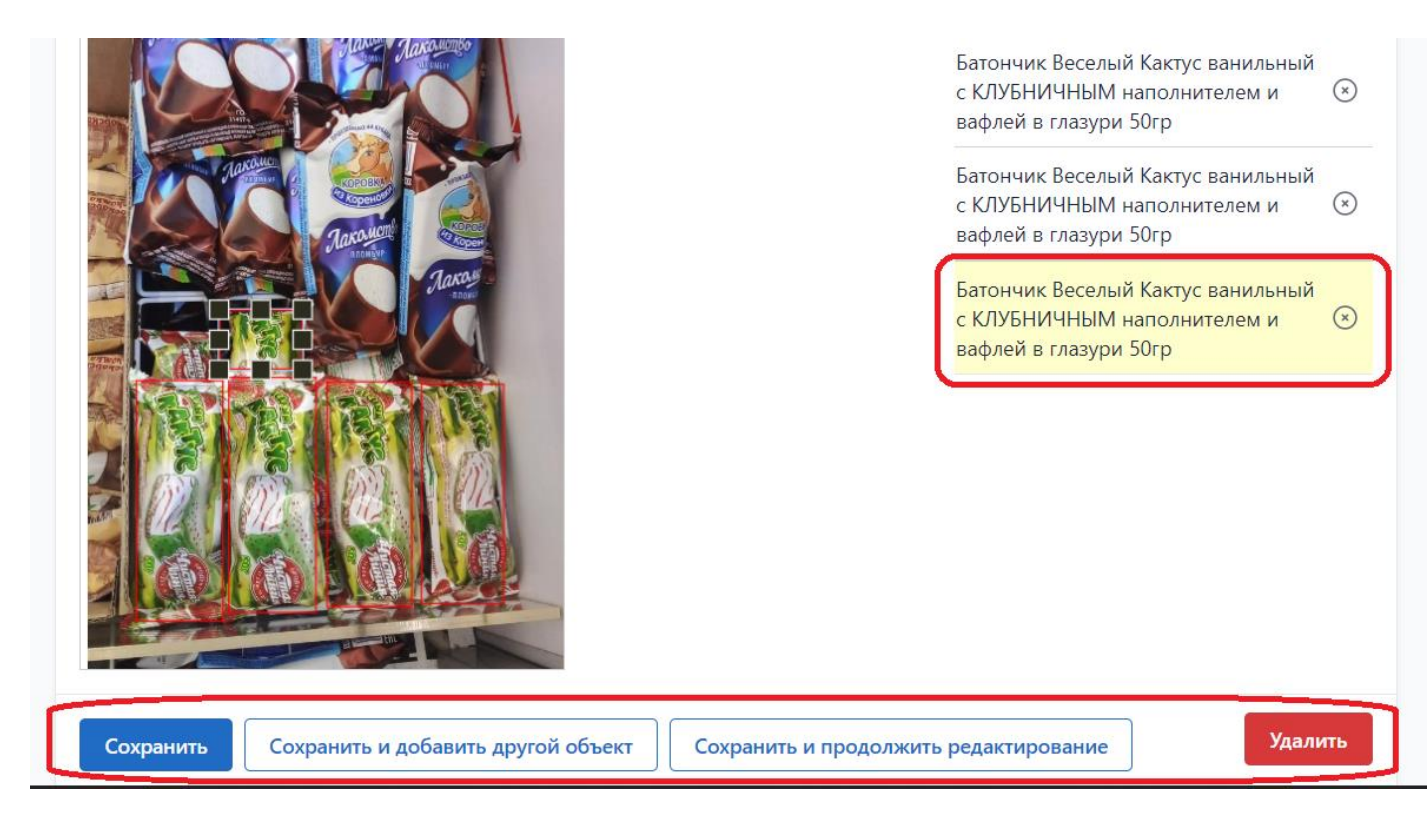

Слева на экране в списке размеченных на фотоизображении продуктов появится информация о добавляемом продукте, подсвеченная желтым цветом.

И нажатием кнопки выбрать одно из трех действий:

- 4. «Сохранить» Сохраняете введенную разметку Продукта и выходите из формы.
- 5. «Сохранить и добавить другой объект» Сохраняете введенную разметку и переходите к следующей разметке
- 6. «Сохранить и продолжить редактирование» Сохраняете введенную разметку Производителя и продолжаете дальнейшие действия по разметке на данной сцене машинного обучения
- 7. **«Удалить»** -удаляете полностью данную сцену машинного обучения. ! Внимание. Данная операция необратима.

# 7.1.3. Добавление новой сцены машинного обучения.

Для добавления новой сцены машинного обучения необходимо перейти в раздел «Обучение» подраздел «Разметка» и выполнить команду «Добавить сцену машинного обучения»

| Начало > Обучение > Сцены машинного обучения |                                                                  |
|----------------------------------------------|------------------------------------------------------------------|
| Выберите сцену машинного обучения            | Разметка продуктов + Добавить сцену машинного обучения           |
| для просмотра                                |                                                                  |
| Q Поиск по записям                           | Найти 4816 результатов (4816 всего)                              |
| Действие:                                    | <ul> <li>Выполнить</li> <li>Выбрано 0 объектов из 100</li> </ul> |
| 2024 2022                                    |                                                                  |

В открывшейся форме в блоке Изображение выполните последовательно следующие действия (См. рис. Ниже):

4. В поле «Название» введите название сцены машинного

- 5. Нажмите на кнопку «Выберите файл».
- 6. В форме выбора выбираете необходимый файл с сценой обучения
- 7. Нажимаете кнопку «Открыть».

|                                             | Упорядочить 🔻 Нов                                      | ая папка                  |           | =                                 |
|---------------------------------------------|--------------------------------------------------------|---------------------------|-----------|-----------------------------------|
| Начало > Обучение > Сцены машинного обучени | > 🔷 OneDrive - Person                                  | Имя .                     | Состояние | Дата изменения                    |
| Добавить сцену машинного обуче              | > 🍃 Яндекс.Диск                                        | 📁 Инструкции              | C         | 01.04.2022 15:28                  |
|                                             | 🗸 📮 Этот компьютер                                     | 📒 Ковид                   | $\odot$   | 06.03.2022 20:26                  |
| Название:                                   | > 🔀 Видео                                              | 🚞 Консоль запросов        | $\odot$   | 28.02.2022 14:08                  |
| Изображение сцены: Выберите файл            | > 🚆 Документы                                          | 🚞 Расписание              | $\odot$   | 04.05.2022 14:27                  |
|                                             | > 🔀 Изображения                                        | 🚞 Чистая линия            | C         | 16.05.2022 9:33                   |
|                                             | > 🕑 Музыка                                             | Photo_2022-05-05_14-26-43 | $\odot$   | 05.05.2022 14:26                  |
| Сохранить Сохранить и добавить друго        | <ul> <li>Pабочий стол</li> <li>Windows (C:)</li> </ul> | бег спортиный лагерь      | Ø         | 10.03.2022 15:41                  |
|                                             | Имя ф                                                  | айла:                     |           | <ul> <li>Файлы изображ</li> </ul> |
|                                             |                                                        |                           |           | Открыть                           |

И нажатием кнопки выбрать одно из трех действий (См. рис. Ниже):

| Сохранить | Сохранить и добавить другой объект Сох | хранить и продолжить редактирование |  |
|-----------|----------------------------------------|-------------------------------------|--|
|           |                                        |                                     |  |

- 4. «Сохранить» Сохраняете введенную сцену машинного обучения и выходите из формы.
- 5. «Сохранить и добавить другой объект» Сохраняете введенную сцену машинного обучения и продолжаете ввод следующей.
- 6. «Сохранить и продолжить редактирование» Сохраняете сцену машинного обучения и продолжаете редактирование введенной информации.

### 7.2. Поиск сцен машинного обучения.

Поиск сцен машинного обучения может производится тремя способами:

- При помощи функции «Поиск»
- При помощи фильтрации

.

• Непосредственный поиск и выбор в списке сцен машинного обучения

# 7.2.1. При помощи функции «Поиск».

Для поиска сцены машинного обучения перейдите в раздел «Обучение» в подраздел «Разметка» и в Поле поиска введите полное или частичное название сцены и нажмите кнопку "Найти" (См. рис. Ниже).

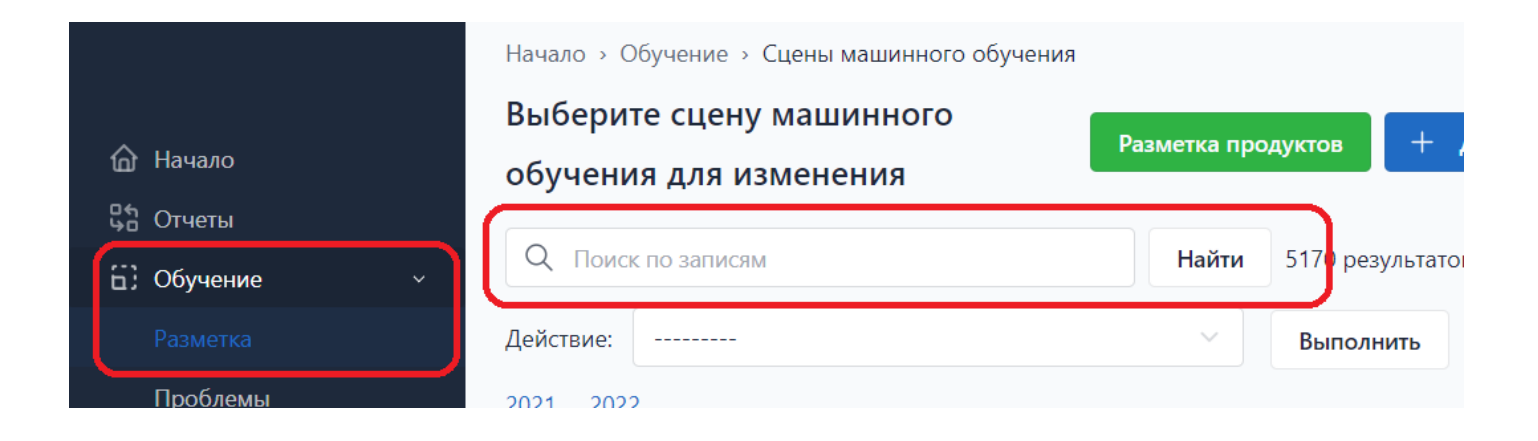

# 7.2.2. Поиск при помощи фильтров.

Для поиска или выборки информации по сценам при помощи фильтров на панели фильтров в разделе «Обучение» в подразделе «Разметка» (См. рис. Ниже).

| 🟠 Начало           |                    |                         |                          |                  |                    |                       |
|--------------------|--------------------|-------------------------|--------------------------|------------------|--------------------|-----------------------|
| <b>ца</b> Отчеты   | Q Поиск по записям | 1                       | H                        | айти 5170 резуль | ататов (5170 всего | )                     |
| 🗄 Обучение 🗸 🗸     | Действие:          |                         | ~ B                      | выполнить Выбр   | оано 0 объектов и  | вз 100                |
| Разметка           | 2021 2022          |                         |                          |                  |                    |                       |
| Проблемы           | НАЗВАНИЕ           | дата создания           | - АВТОР                  | ПРОВЕРОЧНАЯ      | ЕСТЬ ОШИБКИ        | Автор                 |
|                    | з356               | 25 мая 2022 г.<br>19:23 | soluyanova888042@mail.ru | J 😮              | 0                  | Bce                   |
| Категории          | 3355               | 25 мая 2022 г.<br>19:21 | soluyanova888042@mail.ru | <b>0</b> L       | 0                  | Проверочная           |
| Продукты           | 3354               | 25 мая 2022 г.<br>19:20 | soluyanova888042@mail.ru | 2 L              | 0                  | Есть ошибки           |
| Пользователи       | 3353               | 25 мая 2022 г.<br>19:19 | soluyanova888042@mail.ru | 2 L              | 0                  | Bce                   |
| Проекты            | 3352               | 25 мая 2022 г.<br>19:15 | soluyanova888042@mail.ru | <b>0</b> L       | 8                  | Продукт Производитель |
| © svutin@gmail.com | 3351               | 25 мая 2022 г.<br>19:13 | soluyanova888042@mail.ru | 2 L              | 0                  | Продукт               |

• Фильтрация по Автору

В панели фильтров выбираете поле «Автор» и в выпавшем списке выбираете необходимого Автора, разместившего (создавшего) сцену машинного обучения (См. рис. Ниже).

| йствие:          |                      | <ul> <li>Выполнить</li> </ul> | Выбрано 0 объекто | рвиз 1      |                                                                                                    |
|------------------|----------------------|-------------------------------|-------------------|-------------|----------------------------------------------------------------------------------------------------|
| 22 18 Май        |                      |                               |                   |             |                                                                                                    |
| НАЗВАНИЕ         | ДАТА СОЗДАНИЯ        | ⇒ АВТОР                       | ПРОВЕРОЧНАЯ       | ЕСТЬ ОШИБКИ | Автор                                                                                                    |
| Тестовая сцена 1 | 18 мая 2022 г. 17:02 | syutin@gmail.com              | 0                 | 0           | syutin@gmail.com 🗸                                                                                                    |
|                  |                      | 仑                             |                   | 4           | 0017572@mail.ru<br>9623465666@mail.ru<br>9849966@mail.ru<br>alexanra1991@yandex.ru<br>anastasiyamilchakova@mail.ru<br>chl@shop-survey.ru<br>Eugene0686ru@yandex.ru<br>goolyaevatanya@gmail.com<br>info@grsoft.ru<br>luknitskiy@yahoo.com<br>mail@engine2.ru<br>merch3@classic.sp.ru<br>merch4@classic.sp.ru<br>soluyanova888042@mail.ru<br>syutin@gmail.com |

В списке сцен машинного обучения отобразятся только те сцены, которые были созданы выбранным автором.

#### • Фильтрация по типу сцены машинного обучения

В панели фильтров выбираете поле «**Проверочная**» и в выпавшем списке выбираете необходимого тип машинного обучения (См. рис. Ниже).

| 2021 2022   |                         |                          |             |             |                        |
|-------------|-------------------------|--------------------------|-------------|-------------|------------------------|
| НАЗВАНИЕ    | ДАТА СОЗДАНИЯ 🔻         | ABTOP                    | ПРОВЕРОЧНАЯ | ЕСТЬ ОШИБКИ | Автор                  |
| <b>3218</b> | 18 мая 2022 г.<br>20:29 | soluyanova888042@mail.ru | 8           | 8           | Bce                    |
| з217        | 18 мая 2022 г.<br>20:27 | soluyanova888042@mail.ru | 8           | 0           | Проверочная Все        |
| 3216        | 18 мая 2022 г.<br>20:25 | soluyanova888042@mail.ru | 8           | 8           | <mark>Все</mark><br>Да |
| 3215        | 18 мая 2022 г.<br>20:23 | soluyanova888042@mail.ru | 0           | 8           | Her<br>BCE             |
| 3214        | 18 мая 2022 г.<br>20:19 | soluyanova888042@mail.ru | 0           | 8           | Производитель •        |

В списке сцен машинного обучения отобразятся только те сцены, которые соответствуют выбранному типу

#### • Фильтрация сцен машинного обучения, содержащих/не содержащих ошибок

В панели фильтров выбираете поле «Есть ошибки» и в выпавшем списке выбираете необходимую опцию (См. рис. Ниже).

|              | 19 мая 2022 г.<br>12:17 | merch4@classic.sp.ru     | 8 | 0 | Bce                        |
|--------------|-------------------------|--------------------------|---|---|----------------------------|
| <b>∋</b> 218 | 18 мая 2022 г.<br>20:29 | soluyanova888042@mail.ru | 0 | 8 | Проверочная Все            |
| s217         | 18 мая 2022 г.<br>20:27 | soluyanova888042@mail.ru | 0 | 0 | Есть ошибки                |
| s216         | 18 мая 2022 г.<br>20:25 | soluyanova888042@mail.ru | 0 | 8 | Bce V                      |
| <b>₃215</b>  | 18 мая 2022 г.<br>20:23 | soluyanova888042@mail.ru | 0 | 8 | Да<br>Нет<br>производитель |
| s214         | 18 мая 2022 г.<br>20:19 | soluyanova888042@mail.ru | 0 | 0 | Продукт                    |

В списке сцен машинного обучения отобразятся только те сцены, которые соответствуют выбранной опции.

#### • Фильтрация сцен машинного обучения, содержащих конкретный продукт

В панели фильтров выбираете блоке «**Продукт**» в выпавших списках блока последовательно выбираете Производителя и конкретный продукт данного производителя (См. рис. Ниже).

| 3216 | 18 мая 2022 г.<br>20:25 | soluyanova888042@mail.ru | 8 | 0 | Bce v                                                                                    |
|------|-------------------------|--------------------------|---|---|------------------------------------------------------------------------------------------|
| 3215 | 18 мая 2022 г.<br>20:23 | soluyanova888042@mail.ru | 8 | 0 | Продукт<br>Чистая линия × *                                                              |
| з214 | 18 мая 2022 г.<br>20:19 | soluyanova888042@mail.ru | 0 | 0 | Продукт                                                                                  |
| з213 | 18 мая 2022 г.<br>20:17 | soluyanova888042@mail.ru | 8 | 8 | Батончик Веселый Кактус ванильный<br>с КЛУБНИЧНЫМ наполнителем и                         |
| з212 | 18 мая 2022 г.<br>20:15 | soluyanova888042@mail.ru | 0 | 0 | вафлей в глазури 50гр<br>[4630012982443]                                                 |
| э211 | 18 мая 2022 г.<br>20:14 | soluyanova888042@mail.ru | 0 | 8 | Батончик Веселый Кактус ванильный<br>с МАЛИНОВЫМ наполнителем и<br>вафлей в глазури 50гр |
| з210 | 18 мая 2022 г.<br>20:11 | soluyanova888042@mail.ru | 0 | 8 | [4630012982429]                                                                          |
| з209 | 18 мая 2022 г.<br>20:09 | soluyanova888042@mail.ru | 8 | 8 |                                                                                          |

В списке сцен машинного обучения отобразятся только те сцены, которые соответствуют выбранному Производителю и его Продукту.

• Фильтрация сцен машинного обучения, при помощи расширенного фильтра

При помощи расширенного фильтра поиск осуществляется сразу по нескольким условиям. В панели фильтров выбираете несколько условий (См. рис. Ниже).

| 2021 2022 |                         |                 |             |             |                                    |
|-----------|-------------------------|-----------------|-------------|-------------|------------------------------------|
| НАЗВАНИЕ  | дата создания           | ▼ АВТОР         | ПРОВЕРОЧНАЯ | ЕСТЬ ОШИБКИ | Автор                              |
| тс13      | 17 января 2022 г. 13:33 | 0017572@mail.ru | 8           | · C         | 0017572@mail.ru 🗸 🗸                |
| тс220     | 13 января 2022 г. 19:26 | 0017572@mail.ru | 8           | 8           | Проверочная                        |
| тс218     | 13 января 2022 г. 19:20 | 0017572@mail.ru | 8           | 8           | Bce                                |
| тс217     | 13 января 2022 г. 19:17 | 0017572@mail.ru | 8           | 8           | Есть ошибки                        |
| тс211     | 13 января 2022 г. 15:46 | 0017572@mail.ru | 8           | 8           | Bce                                |
| тс210     | 13 января 2022 г. 15:38 | 0017572@mail.ru | 8           | 8           | Продукт                            |
| тс209     | 13 января 2022 г. 15:33 | 0017572@mail.ru | 8           | °^          | Мороженое × *                      |
| тс207     | 13 января 2022 г. 15:29 | 0017572@mail.ru | 0           | 。 L         | Ваф.стакан Радуга пломбир 90гр × 🔻 |
| тс204     | 13 января 2022 г. 15:22 | 0017572@mail.ru | 0           | 8           |                                    |
| тс203     | 13 января 2022 г. 15:18 | 0017572@mail.ru | 0           | 0           | Сбросить все фильтры               |
| тс200     | 12 января 2022 г. 20:02 | 0017572@mail.ru | 0           | 8           |                                    |

В списке сцен машинного обучения отобразятся только те сцены, которые соответствуют выбранным нескольким условиям.

#### • Отмена поиска при помощи фильтров.

Для отмены поиска с использованием фильтров в панели фильтров нажмите на кнопку «Сбросить все фильтры» (См. рис. Ниже).

| НАЗВАНИЕ | ДАТА СОЗДАНИЯ           | АВТОР           | ПРОВЕРОЧНАЯ | ЕСТЬ ОШИБКИ | Автор                              |
|----------|-------------------------|-----------------|-------------|-------------|------------------------------------|
| тс13     | 17 января 2022 г. 13:33 | 0017572@mail.ru | 0           | 0           | 0017572@mail.ru 🗸 🗸                |
| тс220    | 13 января 2022 г. 19:26 | 0017572@mail.ru | 8           | 8           | Проверочная                        |
| тс218    | 13 января 2022 г. 19:20 | 0017572@mail.ru | 8           | 8           | Bce ~                              |
| тс217    | 13 января 2022 г. 19:17 | 0017572@mail.ru | 8           | 8           | Есть ошибки                        |
| тс211    | 13 января 2022 г. 15:46 | 0017572@mail.ru | 8           | 8           | Bce                                |
| тс210    | 13 января 2022 г. 15:38 | 0017572@mail.ru | 8           | 8           | Продукт                            |
| тс209    | 13 января 2022 г. 15:33 | 0017572@mail.ru | 8           | 8           | Мороженое × *                      |
| тс207    | 13 января 2022 г. 15:29 | 0017572@mail.ru | 8           | 8           | Ваф.стакан Радуга пломбир 90гр × 🔻 |
| тс204    | 13 января 2022 г. 15:22 | 0017572@mail.ru | 8           | 8           |                                    |
| тс203    | 13 января 2022 г. 15:18 | 0017572@mail.ru | 8           | 0           | Сбросить все фильтры               |
| тс200    | 12 января 2022 г. 20:02 | 0017572@mail.ru | 8           | 0           |                                    |

В списке сцен машинного обучения отобразятся все существующие сцены машинного обучения.

### 7.3. Удаление сцены машинного обучения.

При необходимости удалить сцену/ы машинного обучения последовательно следующие действия (См. рис. Ниже):

- 1. Галочкой отметите Сцену/ы.
- 2. В пункте меню «Действие» выбираете действие «Удалить выбранные Сцены машинного обучения»
- 3. Нажимаете кнопку «Выполнить».

| Начало > Обучение > Сцены м | ашинного обучения                                                                                                    |                                                                                                    |                                                                                                    |                                                                                                    |                                                                                                    |
|-----------------------------|----------------------------------------------------------------------------------------------------|----------------------------------------------------------------------------------------------------|----------------------------------------------------------------------------------------------------|----------------------------------------------------------------------------------------------------|----------------------------------------------------------------------------------------------------|
| Выберите сцену маши         | інного обучения                                                                                                    | для                                                                                                    | прос                                                                                                    | мотра                                                                                                    |                                                                                                    |
| Q тест                      |                                                                                                    |                                                                                                    |                                                                                                    | Найти                                                                                                    | 1 результат (4860 всего)                                                                                                    |
| Действие:                   |                                                                                                    |                                                                                                    | $\sim$                                                                                                    | Выполн                                                                                                    | ить Выбран 1 из 1                                                                                                    |
| 2022 18 Удалить выбранны    | ие Сцены машинного об                                                                                                    | бучени                                                                                                    | я                                                                                                    |                                                                                                    |                                                                                                    |
| ИАЗВАНИЕ                    | ДАТА СОЗДАНИЯ                                                                                                    | -                                                                                                    | АВТОР                                                                                                    |                                                                                                    | ПРОВЕРОЧНАЯ                                                                                                    |
| 🗸 🗸 Тестовая сцена 1        | 18 мая 2022 г. 17:02                                                                                                    |                                                                                                    | syutin@                                                                                                    | gmail.com                                                                                                    | 0                                                                                                    |
| 1 Сцена машинного обучения  | 1                                                                                                    |                                                                                                    |                                                                                                    |                                                                                                    |                                                                                                    |
|                             | Начало > Обучение > Сцены м<br>Выберите сцену маши<br>С тест<br>2022 18<br>Удалить выбранны<br>Иназвание<br>Пестовая сцена 1<br>1 Сцена машинного обучения | Начало → Обучение → Сцены машинного обучения<br>Выберите сцену машинного обучения<br>Ф тест<br>2022 18 Удалить выбранные Сцены машинного об<br>Иназвание дата создания<br>Мая 2022 г. 17:02<br>1 Сцена машинного обучения | Начало э Обучение э Сцены машинного обучения<br>Выберите сцену машинного обучения для<br>С тест<br>2022 18 Удалить выбранные Сцены машинного обучени<br>Иназвание дата создания<br>С Тестовая сцена 1 18 мая 2022 г. 17:02<br>1 Сцена машинного обучения | Начало > Обучение > Сцены машинного обучения<br>Выберите сцену машинного обучения для прос<br>С тест<br>Действие:<br>2022 18 Удалить выбранные Сцены машинного обучения<br>> Название дата создания Автор<br>> Тестовая сцена 1 18 мая 2022 г. 17:02 syutin@<br>1 Сцена машинного обучения | Начало > Обучение > Сцены машинного обучения<br>Выберите сцену машинного обучения для просмотра<br>Ф тест Найти<br>Действие: |

В появившемся окне нажатием на кнопку «Да, я уверен» подтверждаете удаление сцены машинного обучения или нажатием на кнопку «Нет, отменить и вернуться к выбору» отменяете удаление (См. рис. Ниже).

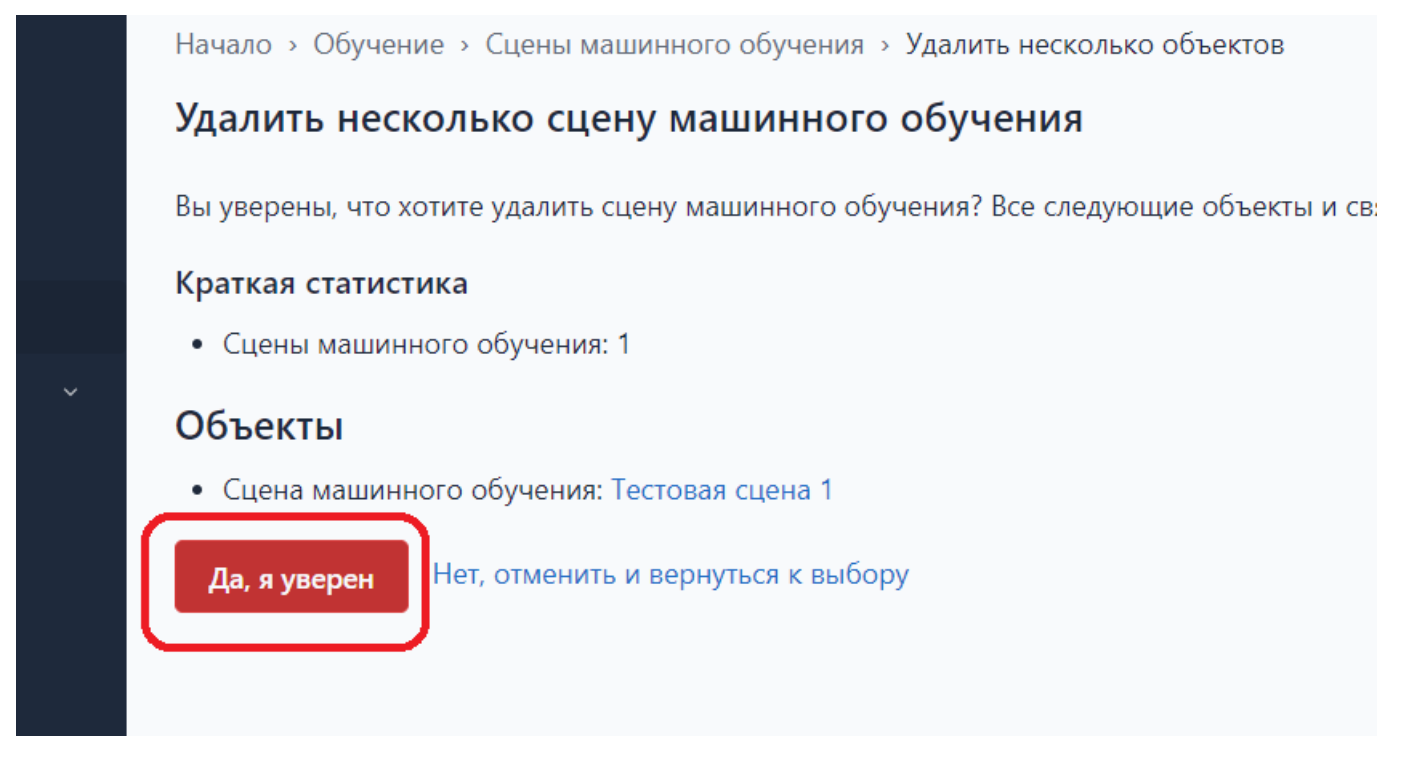

Внимание! Восстановление данных после удаления не Возможно.

### 7.4. Проблемы.

Данный раздел носит вспомогательный характер и служит для просмотра проблем, возникших в процессе распознавания отчетов, загруженных другими приложениями через API и при возможности их исправления.

Для просмотра списка проблем необходимо перейти в раздел «Обучение» подраздел «Проблемы» (См. рис. Ниже).

|                | Начало > Распознавание > Проблеми | ы распознавания      |       |                               |                      |
|----------------|-----------------------------------|----------------------|-------|-------------------------------|----------------------|
|                | Выберите проблему распо           | эзнавания для измене | ения  |                               | Решенные проблемы    |
| 🟠 Начало       |                                   |                      |       |                               |                      |
| ца<br>Стчеты   | Q Поиск по записям                |                      | Найти | 4680 результатов (4680 всего) |                      |
| 🗄 Обучение 🗸 🗸 | < 2022 22 Май 23 Май 24 Май       | 25 Май 26 Май 27 Май |       |                               |                      |
| Разметка       | ДАТА СОЗДАНИЯ                     | ОТЧЕТ РАСПОЗНАВАНИЯ  |       | ПРОЕКТ                        | Проект               |
| Проблемы       | 22 мая 2022 г. 17:41              | Отчет #484214        |       | Чистая линия                  | Чистая линия 🗸 🗸     |
| 🕈 Продукция 🗸  | 22 мая 2022 г. 17:57              | Отчет #484224        |       | Чистая линия                  |                      |
| Производители  | 22 мая 2022 г. 18:09              | Отчет #484232        |       | Чистая линия                  |                      |
| Категории      | 23 мая 2022 г. 4:52               | Отчет #484305        |       | Чистая линия                  | соросить все фильтры |
| Продукты       | 23 мая 2022 г. 4:52               | Отчет #484306        |       | Чистая линия                  |                      |

### 7.4.1. Решенные проблемы.

При необходимости просмотреть список решенных проблем необходимо в Разделе «Обучение» подразделе «Проблемы» нажать на кнопку «Решенные проблемы». (См. рис. Ниже):

|      |                  |   | Начало                                        | Начало > Распознавание > Проблемы распознавания |        |        |           |           |        |       |                               |        |   |
|------|------------------|---|-----------------------------------------------|-------------------------------------------------|--------|--------|-----------|-----------|--------|-------|-------------------------------|--------|---|
| ~ -  |                  |   | Выберите проблему распознавания для изменения |                                                 |        |        |           |           |        |       | Решенные проблемы             |        |   |
|      | тачало<br>Этчеты |   | Q No                                          | риск по за                                      | писям  |        |           |           |        | Найти | 4699 результатов (4699 всего) |        |   |
| 63 c | Эбучение         | ~ | < 2022                                        | 22 Май                                          | 23 Май | 24 Май | 25 Май    | 26 Май    | 27 Май |       |                               |        |   |
| Р    | Разметка         |   | ДАТА С                                        | оздания                                         |        |        | ОТЧЕТ РАС | ПОЗНАВАНИ | 1Я     |       | ПРОЕКТ                        | Проект |   |
| г    |                  |   | 22 ма                                         | я 2022 г.                                       | 17:41  |        | Отчет #4  | 484214    |        |       | Чистая линия                  | Bce    | ~ |
| ∀г   | Тродукция        | ~ | 22 ма                                         | я 2022 г.                                       | 17:57  |        | Отчет #4  | 184224    |        |       | Чистая линия                  |        |   |
| Г    | Троизводители    |   | 22 ма                                         | я 2022 г.                                       | 18:09  |        | Отчет #4  | 184232    |        |       | Чистая линия                  |        |   |
| к    | атегории         |   | 23 ма                                         | я 2022 г.                                       | 4:52   |        | Отчет #4  | 484305    |        |       | Чистая линия                  |        |   |

#### откроется форма со списком решённых проблем (См. рис. Ниже):

| Начало > Распознавание               | <ul> <li>Решенные проблемы рас</li> </ul> | познавания |         |                        |              |  |
|--------------------------------------|-------------------------------------------|------------|---------|------------------------|--------------|--|
| Выберите решённ                      | ую проблема <mark>рас</mark> по           | ознавания  | для из  | менения                |              |  |
| Q Поиск по записям                   |                                           |            | Найти   | 2 результата (2 всего) |              |  |
| < 2022 22 Май 25 Май<br>дата решения | отчет распознавания                       | ПРОЕКТ     | пс      | <b>ЭЛЬЗОВАТЕЛЬ</b>     | Проект       |  |
| 22 мая 2022 г. 17:02                 | Отчет #484136                             | Чистая л   | иния m  | ail@engine2.ru         | Bce          |  |
| 25 мая 2022 г. 11:58                 | Отчет #506587                             | Чистая л   | иния so | luyanova888042@mail.ru | Пользователь |  |
| 2 Решённые проблема р                | распознавания                             |            |         |                        | Bce          |  |
|                                      |                                           |            |         |                        |              |  |

Для просмотра решенной проблемы из списка необходимо навести курсор на номер (ИД) необходимого отчета и нажать левую клавишу мыши (См. рис. Ниже).

Начало > Распознавание > Решенные проблемы распознавания

### Выберите решённую проблема распознавания для изменения

| Q Поиск по записям   | Най                 | <b>іти</b> 2 результата (2 всего) |                          |
|----------------------|---------------------|-----------------------------------|--------------------------|
| 2022 22 Май 25 Май   |                     |                                   |                          |
| ДАТА РЕШЕНИЯ         | ОТЧЕТ РАСПОЗНАВАНИЯ | ΠΡΟΕΚΤ                            | ПОЛЬЗОВАТЕЛЬ             |
| 22 мая 2022 г. 17:02 | Отчет #484136       | Чистая линия                      | mail@engine2.ru          |
| 25 мая 2022 г. 11:58 | Отчет #506587       | Чистая линия                      | soluyanova888042@mail.ru |

В открывшейся форме отображается в виде гиперссылок следующая информация о решенной проблеме распознавания (См. рис. Ниже):

В общем информационном блоке:

Отчет распознавания – номер отчета распознавания в программе

Проект - название проекта в программе

В блоке Ошибки:

Не найдены продукты: Информация о Продукте не найденного в отчете распознавания

В блоке Решение проблемы:

Пользователь- пользователь, исправивший проблему в отчете распознавания

Дата – дата исправления проблемы

В блоке Даты:

Дата создания: Дата создания отчета распознавания в программе

| оощая информация                                                                           |                                                                                                    |        |
|--------------------------------------------------------------------------------------------|----------------------------------------------------------------------------------------------------|--------|
| Отчет распознавания:                                                                       | Отчет #506587                                                                                                   |        |
| Проект:                                                                                    | Чистая линия                                                                                                    | J      |
| Ошибки                                                                                     |                                                                                                    | ך      |
|                                                                                            |                                                                                                    |        |
| Не найденны продукты:                                                                      | Ваф.стакан Ванильный пломбир 80гр пергамент [4607030634241]                                                     | J      |
| Не найденны продукты:<br>Решение проблемы                                                  | Ваф.стакан Ванильный пломбир 80гр пергамент [4607030634241]                                                     | ך<br>ר |
| Не найденны продукты:<br>Решение проблемы<br>Пользователь:                                 | Ваф.стакан Ванильный пломбир 80гр пергамент [4607030634241]<br>soluyanova888042@mail.ru                         | _<br>] |
| Не найденны продукты:<br>Решение проблемы<br>Пользователь:<br>Дата решения:                | Ваф.стакан Ванильный пломбир 80гр пергамент [4607030634241]<br>soluyanova888042@mail.ru<br>25 мая 2022 г. 11:58 |        |
| Не найденны продукты:<br>Решение проблемы<br>Пользователь:<br>Дата решения:<br><b>Даты</b> | Ваф.стакан Ванильный пломбир 80гр пергамент [4607030634241]<br>soluyanova888042@mail.ru<br>25 мая 2022 г. 11:58 |        |

## 7.4.2. Просмотр проблемы распознавания.

Для просмотра списка проблем необходимо перейти в раздел «Обучение» подраздел «Проблемы» и из списка выбрать необходимую проблему навести курсор на поля «дату создания» или «номер отчета распознавания» и нажать левую клавишу мыши (См. рис. Ниже).

|                  | Начало » Распознавание » Проблемы р<br>Выберите проблему распоз | распознавания<br>Навания для изменения |                               |
|------------------|-----------------------------------------------------------------|----------------------------------------|-------------------------------|
| 🟠 Начало         |                                                                 |                                        |                               |
| <b>ва</b> Отчеты | Q Поиск по записям                                              | Найт                                   | 4680 результатов (4680 всего) |
| 🗄 Обучение 🗸 🗸   | < 2022 22 Май 23 Май 24 Май 2                                   | 25 Май 26 Май 27 Май                   |                               |
| Разметка         | дата создания 🔶 🤄                                               | ОТЧЕТ РАСПОЗНАВАНИЯ                    | ΠΡΟΕΚΤ                        |
| Проблемы         | 22 мая 2022 г. 17:41                                            | Отчет #484214                          | Чистая линия                  |
| 🕈 Продукция 🗸    | 22 мая 2022 г. 17:57                                            | Отчет #484224                          | Чистая линия                  |
| Производители    | 22 мая 2022 г. 18:09                                            | Отчет #484232                          | Чистая линия                  |
| Категории        | 23 мая 2022 г. 4:52                                             | Отчет #484305                          | Чистая линия                  |
| Продукты         | 23 мая 2022 г. 4:52                                             | Отчет #484306                          | Чистая линия                  |

В открывшейся форме «Просмотр проблемы распознавания» отображается в виде гиперссылок следующая информация о проблеме распознавания (См. рис. Ниже):

В общем информационном блоке:

Отчет распознавания – номер отчета распознавания в программе

Проект - название проекта в программе

В блоке Ошибки:

Не найдены продукты: Информация о Продукте не найденного в отчете распознавания

```
В блоке Даты:
```

Дата создания: Дата создания отчета распознавания в программе

Просмотр проблемы распознавания «Проблема с отчетом #484313»

| Общая информация     | 1                                                             |        |
|----------------------|---------------------------------------------------------------|--------|
| Отчет распознавания: | Отчет #484313                                                 |        |
| Проект:              | Чистая линия                                                  |        |
| Ошибки               |                                                               | )<br>ነ |
|                      |                                                               |        |
| Не найденны          | Москов.лакомка во взбит.шокол/глазури 80гр*30 [4607030634388] |        |
| продукты.            | Эскимо Российское пломб/молоч.шок.80гр*40 [46062796]          |        |
| Даты                 |                                                               | ſ      |
| -                    |                                                               |        |
| Дата создания:       | 23 мая 2022 г. 5:02                                           |        |
| Исправить            | облема исправлена                                             | ,      |

### 7.4.3. Исправление и подтверждение исправления проблемы.

Под исправлением проблемы понимается подтверждение, что не найденные в процессе распознавания продукты отсутствуют в отчете распознавания или при их наличии (произошла ошибка распознавания) осуществление разметки данных продуктов.

Для исправления в открывшейся форме «Просмотр проблемы распознавания» о проблеме распознавания нажмите на кнопку «Исправить» (См. рис. Ниже):

| Просмотр пробле          | мы распознавания «Проблема с отчетом #484313»                                                                         | История |
|--------------------------|----------------------------------------------------------------------------------------------------|---------|
| Общая информация         | I                                                                                                    |         |
| Отчет распознавания:     | Отчет #484313                                                                                                    |         |
| Проект:                  | Чистая линия                                                                                                    |         |
| Ошибки                   |                                                                                                    |         |
| Не найденны<br>продукты: | Москов.лакомка во взбит.шокол/глазури 80гр*30 [4607030634388]<br>Эскимо Российское пломб/молоч.шок.80гр*40 [46062796] |         |
| Даты                     |                                                                                                    |         |
| Дата создания:           | 23 мая 2022 г. 5:02                                                                                                   |         |
| Исправить                | облема исправлена                                                                                                    |         |

Вы попадете на форму просмотра отчета распознавания и далее прейдите во вкладку «Распознавание» (См. рис. Ниже):

| Начало > Распоз | -Тачало > Распознавание > Очеты распознавания > Отчет #484313 |                    |  |  |  |
|-----------------|---------------------------------------------------------------|--------------------|--|--|--|
| Просмотр о      | Просмотр отчёта распознавания «Отчет #484313»                 |                    |  |  |  |
| Информация      | Распознавание                                                 | Фейсы              |  |  |  |
| Ид:             |                                                               | 484313             |  |  |  |
| Пользователь:   |                                                               | chl@shop-survey.ru |  |  |  |
| Приложение:     |                                                               | Сюрвеер            |  |  |  |
| Статус          |                                                               |                    |  |  |  |
| Статус:         |                                                               | Отчет готов        |  |  |  |
| Текст ошибки:   |                                                               |                    |  |  |  |
| Даты            |                                                               |                    |  |  |  |

Убедитесь, что не найденные продукты отсутствуют в данном отчете, а в случае их наличия осуществите их разметку согласно. п.п. **8.4.2. Вкладка «Распознавание» - Создание сцены обучения** настоящей инструкции. Далее нажатием на кнопку **«Проблема исправлена»** подтвердите исправление проблемы (См. рис. Ниже):

| Общая информация         | 1                                                                                                    |
|--------------------------|----------------------------------------------------------------------------------------------------|
| Отчет распознавания:     | Отчет #484313                                                                                                    |
| Проект:                  | Чистая линия                                                                                                    |
| Ошибки                   |                                                                                                    |
| Не найденны<br>продукты: | Москов.лакомка во взбит.шокол/глазури 80гр*30 [4607030634388]<br>Эскимо Российское пломб/молоч.шок.80гр*40 [46062796] |
| Даты                     |                                                                                                    |
| Дата создания:           | 23 мая 2022 г. 5:02                                                                                                   |
| Исправить                | облема исправлена                                                                                                    |

Данная проблема удалится из списка «Проблемы распознавания» и появится в списке «Решенные проблемы распознавания».

### 7.4.4. Поиск проблем распознавания.

Поиск проблем распознавания может производится тремя способами:

- При помощи функции «Поиск»
- При помощи фильтрации
- Непосредственный поиск и выбор в списке проблем распознавания

# 7.4.5. При помощи функции «Поиск».

Для поиска проблемы распознавания прейдите в раздел «Обучение» в подраздел «Проблемы» и в Поле поиска введите полное или частичный номер отчета распознавания и нажмите кнопку "Найти" (См. рис. Ниже).

| Начало » Распознавание » Про<br>Выберите проблему р | блемы распознавания<br>аспознавания для изменения              | Решенные проблемы       |
|-----------------------------------------------------|----------------------------------------------------------------|-------------------------|
| Q 484333                                            | Найти 436 р                                                    | езультатов (5436 всего) |
| < 2022 23 Май 24 Май 25<br>Проект<br>Все            | Май 26 Май 27 Май                                              | ~                       |
| дата создания<br>23 мая 2022 г. 4:52                | <ul> <li>отчет распознавания</li> <li>Отчет #484305</li> </ul> | проект<br>Чистая линия  |
| 23 мая 2022 г. 4:52                                 | Отчет #484306                                                  | Чистая линия            |

### 7.4.6. Поиск при помощи фильтров.

Для поиска или выборки информации по проблемам распознавания при помощи фильтров на панели фильтров в разделе «Обучение» подраздел «Проблемы» в панели фильтров выбираете поле «Проект» в выпавшем списке выбираете необходимый проект (См. рис. Ниже).

#### Выберите проблему распознавания для изменения

| Q Поиск по записям                                         | Найти 5439 результатов (5439 всего) |
|------------------------------------------------------------|-------------------------------------|
| < 2022 23 Май 24 Май 25 Май 26 Май 27 Май<br>дата создания |                                     |
| 23 мая 2022 г. 4:52 Отчет #484305                          | Чистая линия Все                    |
| 23 мая 2022 г. 4:52 Отчет #484306                          | Чистая линия Все                    |
| 23 мая 2022 г. 5:02 Отчет #484313                          | Чистая линия                        |
| 23 мая 2022 г. 5:12 Отчет #484315                          | Чистая линия                        |
| 23 мая 2022 г. 5:28 Отчет #484319                          | Чистая линия                        |
| 23 мая 2022 г. 6:06 Отчет #484333                          | Чистая линия                        |
| 23 мая 2022 г. 6:10 Отчет #484335                          | Чистая линия                        |
| 23 мая 2022 г. 6:14 Отчет #484341                          | Чистая линия                        |
| 23 мая 2022 г. 6:24 Отчет #484354                          | Чистая линия                        |

Решенные проблемы

В списке Проблем распознавания отобразятся только отчеты, которые были созданы по выбранному Проекту.

#### • Отмена поиска при помощи фильтров.

Для отмены поиска с использованием фильтров в панели фильтров нажмите на кнопку «Сбросить все фильтры» (См. рис. Ниже).

| Начало » Распознавание » Пробле<br>Выберите проблему рас | мы распознавания<br>познавания для измен | ения  |                              | Решенные проблемы     |
|----------------------------------------------------------|------------------------------------------|-------|------------------------------|-----------------------|
| Q. Поиск по записям                                      |                                          | Найти | 5474 результата (5474 всего) |                       |
| < 2022 23 Май 24 Май 25 Маі                              | й 26 Май 27 Май                          |       |                              |                       |
| дата создания                                            | отчет распознавания                      |       | ПРОЕКТ                       | Проект                |
| 23 мая 2022 г. 4:52                                      | Отчет #484305                            |       | Чистая линия                 | ·<br>Чистая линия ✓ ✓ |
| 23 мая 2022 г. 4:52                                      | Отчет #484306                            |       | Чистая линия                 |                       |
| 23 мая 2022 г. 5:02                                      | Отчет #484313                            |       | Чистая линия                 | 66                    |
| 23 мая 2022 г. 5:12                                      | Отчет #484315                            |       | Чистая линия                 | Соросить все фильтры  |
| 23 мая 2022 г. 5:28                                      | Отчет #484319                            |       | Чистая линия                 |                       |
| 23 мая 2022 г. 6:06                                      | Отчет #484333                            |       | Чистая линия                 |                       |

### 8.Отчеты

Данный раздел служит для:

- размещения отчетов (фотографических изображений) для распознавания
- их поиска/удаления
- Просмотра результатов распознавания и информации о количестве фейсов
- При необходимости создания на основании отчета в сцены машинного обучения или сцен проверки

# 8.1. Добавить отчет распознавания.

Для добавления нового отчета для проведения процедуры распознавания необходимо перейти в раздел «**Отчеты**» и в открывшемся рабочем столе раздела нажать кнопку «**Добавить отчет распознавания**» (См.рис.Ниже).

| A House       | <sup>Начало → Р</sup><br>Выбери | аспознавание > Оч<br>ге отчёт распо | еты распознавания<br>ОЗНАВАНИЯ ДЛ | я просмо     | гра |          | + Добавить отчёт ра       | аспознавания |
|---------------|---------------------------------|-------------------------------------|-----------------------------------|--------------|-----|----------|---------------------------|--------------|
| пр начало     | Q Поис                          | с по записям                        |                                   | Най          | йти | 355612 p | езультатов (355612 всего) |              |
| ца Отчеты     |                                 |                                     |                                   |              |     | 555012 p |                           |              |
| 🗄 Обучение    | Действие:                       |                                     |                                   | ~            | Вы  | полнить  | Выбрано 0 объектов из 100 |              |
| 🖯 Продукция ~ | «Все даты                       | Февраль 2022 г.                     | Март 2022 г. Апр                  | оель 2022 г. | Май | 2022 г.  |                           |              |
| Производители | Проект                          |                                     |                                   |              |     |          |                           |              |
| Категории     | Bce                             |                                     |                                   |              |     |          | ~                         |              |
| Продукты      | _                               |                                     |                                   |              |     |          |                           |              |

В открывшейся форме в блоке «Проект» выбираете свой проект (См. рис. Ниже):

| Проект:      | · ~                   |
|--------------|-----------------------|
|              |                       |
|              | Агама                 |
|              | Камис                 |
|              | Чистая линия          |
| Изображения: | Ссылка на изображение |
|              |                       |
|              | + Добавить еще        |

Далее в открывшейся окне «Файлы изображений» загружаете файлы с фотографическими изображениями для распознавания нажав на кнопку «Выберите файл», при необходимости добавить еще изображение нажмите на кнопку «Добавить еще» (См. рис. Ниже):

|                    |                                                     | > 🗢 OneDrive - Person                              |                                      |           |                  |
|--------------------|-----------------------------------------------------|----------------------------------------------------|--------------------------------------|-----------|------------------|
|                    |                                                     | > 🍃 Яндекс.Диск                                    | 🧮 Ковид                              | $\odot$   | 06.03.2022 20:26 |
| Проект:            |                                                     | 🗸 📮 Этот компьютер                                 | 📒 Консоль запросов                   | $\oslash$ | 28.02.2022 14:08 |
|                    |                                                     | > 🕨 Видео                                          | 🧮 Расписание                         | $\odot$   | 04.05.2022 14:27 |
|                    | Ссылка на изображение                               | <ul> <li>Э Документы</li> <li>Э агрузки</li> </ul> | 늘 Чистая линия                       | C         | 04.05.2022 14:29 |
|                    |                                                     | > 🔀 Изображения                                    | 📝 16_03_2022_ОПИСАНИЕ_СОБЫТИЙ_ОБ     | $\odot$   | 21.04.2022 13:26 |
| Изображения:       | Ссылка на изображение                               | > 🕑 Музыка                                         | PFR_777000_0SZIE_20220419_5895f362-b | $\odot$   | 19.04.2022 13:06 |
|                    | Ссылка на изображение                               | изображение Рабочий стол рhoto_2022-05-05_14-26-43 |                                      |           | 05.05.2022 14:26 |
|                    |                                                     | > 🔛 Windows (C:)                                   |                                      |           |                  |
|                    | + Добавить еще Имя файла: photo_2022-05-05_14-26-43 |                                                    |                                      |           | ✓ Все файлы      |
|                    |                                                     |                                                    |                                      |           | Открыть          |
|                    | Выберите файл Файл н                                | е выбран                                           |                                      |           |                  |
| Файлы изображений: | Выберите файл Файл н                                |                                                    |                                      |           |                  |
|                    | + Добавить еще                                      |                                                    |                                      |           |                  |

И нажатием кнопки (См. рис. Ниже) выбрать одно из трех действий:

- 1. «Сохранить» Сохраняете загруженные фотографические изображения и выходите из формы.
- 2. «Сохранить и добавить другой объект» Сохраняете загруженные фотографические изображения и начинаете загрузку другого отчета для распознавания.
- 3. «Сохранить и продолжить редактирование» Сохраняете загруженные фотографические изображения и продолжаете редактировать введенной информации.

| хранить | Сохранить и добавить другой объект | Сохранить и просмотреть |
|---------|------------------------------------|-------------------------|
|---------|------------------------------------|-------------------------|

#### 8.2. Поиск отчета для распознавания.

Поиск отчета для распознавания может производится тремя способами:

- При помощи функции «Поиск»
- При помощи фильтрации
- Непосредственный поиск и выбор в списке отчетов для распознавания

### 8.2.1. При помощи функции «Поиск».

Для поиска сцены машинного обучения перейдите в раздел «Отчеты» и в Поле поиска введите полное или частичный номер отчета и нажмите кнопку "Найти" (См. рис. Ниже).

|                 | Начало > Распознавание > Очеты распознавания |                        |                   |             |                                |             |
|-----------------|----------------------------------------------|------------------------|-------------------|-------------|--------------------------------|-------------|
| 🟠 Начало        | Выберите отч                                 | ёт распознавания       | і для просмот     | ра          |                                |             |
| <b>В</b> Отчеты | Q 4555                                       |                        |                   | Найти       | 449958 результатов (449958 все | го)         |
| 🗄 Обучение      | Действие:                                    | -                      | ~                 | Выполнить   | Выбрано 0 объектов из 100      |             |
| 🕈 Продукция ~   | «Все даты Феврал                             | ь 2022 г. Март 2022 г. | Апрель 2022 г. М  | Лай 2022 г. |                                |             |
| Производители   | ид                                           | ПРОЕКТ                 | ПОЛЬЗОВАТЕЛЬ      |             | дата создания                  | статус      |
| Категории       | 469574                                       | Чистая линия           | chl@shop-survey.r | u           | 19 мая 2022 г. 18:02           | Отчет готов |
| Продукты        | 469573                                       | Чистая линия           | chl@shop-survey.r | u           | 19 мая 2022 г. 18:02           | Отчет готов |
|                 | 469572                                       | Чистая линия           | chl@shop-survey.r | u           | 19 мая 2022 г. 18:02           | Отчет готов |
|                 | 469571                                       | Чистая линия           | chl@shop-survey.r | u           | 19 мая 2022 г. 18:02           | Отчет готов |

# 8.2.2. Поиск при помощи фильтров.

Для поиска или выборки информации по отчетам при помощи фильтров на панели фильтров в разделе «Отчеты» (См. рис. Ниже).

|                  | Выберите отчёт распозна        | + Добавить отчёт распознавания |                          |                |              |
|------------------|--------------------------------|--------------------------------|--------------------------|----------------|--------------|
| 🛆 Начало         |                                |                                | H-X                      | (440092)       |              |
| <b>Са</b> Отчеты | 4555                           |                                | Паити 195 результатов    | (449983 BCEFO) |              |
| 🔂 Обучение       | Действие:                      | ~ E                            | Выполнить Выбрано 0 объе | ктов из 100    |              |
| 🛛 Продукция -    | «Все даты Февраль 2022 г. Март | 2022 г. Апрель 2022 г. Ма      | ай 2022 г.               |                |              |
| Производители    | ИД ПРОЕКТ                      | ПОЛЬЗОВАТЕЛЬ                   | дата создания            | ▼ СТАТУС       | Проект       |
| Категории        | 464555 Чистая линия            | chl@shop-survey.ru             | 19 мая 2022 г. 12:25     | Отчет готов    | Bce ~        |
| Продукты         | 455599 Чистая линия            | chl@shop-survey.ru             | 18 мая 2022 г. 13:39     | Отчет готов    | Статус       |
|                  | 455598 Чистая линия            | chl@shop-survey.ru             | 18 мая 2022 г. 13:39     | Отчет готов    | Bce ~        |
|                  | 455597 Чистая линия            | chl@shop-survey.ru             | 18 мая 2022 г. 13:39     | Отчет готов    | Пользователь |
|                  | 455596 Чистая линия            | chl@shop-survey.ru             | 18 мая 2022 г. 13:39     | Отчет готов    | Bce ~        |
|                  | 455595 Чистая линия            | chl@shop-survey.ru             | 18 мая 2022 г. 13:39     | Отчет готов    |              |
|                  | 455594 Чистая линия            | chl@shop-survey.ru             | 18 мая 2022 г. 13:39     | Отчет готов    |              |

• Фильтрация по Проекту

В панели фильтров выбираете поле «**Проект**» и в выпавшем списке выбираете необходимый проект (См. рис. Ниже).

| Выбери                            | те отчёт распоз          | навания для просмотра                                         | 1                                  |                   | + Добавить отчёт распознавания |
|-----------------------------------|--------------------------|---------------------------------------------------------------|------------------------------------|-------------------|--------------------------------|
| Q Поис                            | к по записям             |                                                               | Найти 195 результат                | ов (450040 всего) |                                |
| Действие:<br><u>&lt; Все даты</u> | <br>Февраль 1022 г. – Иа | <ul> <li>Ві</li> <li>арт 2022 г. Апрель 2022 г. Ма</li> </ul> | ыполнить Выбрано 0 об<br>й 2022 г. | ъектов из 100     | _                              |
| ид                                | прокт                    | ПОЛЬЗОВАТЕЛЬ                                                  | дата создания                      | ▼ СТАТУС          | Проект                         |
| 464                               | 555 Чистая линия         | a chl@shop-survey.ru                                          | 19 мая 2022 г. 12:25               | Отчет готов       | Чистая линия 🗸 🗸               |
| 455                               | 599 Чистая линия         | a chl@shop-survey.ru                                          | 18 мая 2022 г. 13:39               | Отчет готов       | Все<br>Агама                   |
| 455                               | 598 Чистая линия         | a chl@shop-survey.ru                                          | 18 мая 2022 г. 13:39               | Отчет готов       | Камис                          |
| 455                               | 597 Чистая линия         | a chl@shop-survey.ru                                          | 18 мая 2022 г. 13:39               | Отчет готов       | Пользователь                   |

В списке отчетов распознавания отобразятся только отчеты, которые были созданы по выбранному Проекту

#### • Фильтрация по статусу отчета распознавания

В панели фильтров выбираете поле «Статус и в выпавшем списке выбираете необходимый статус отчета распознавания (См. рис. Ниже).

| Действие:      |                     | ~ E                       | выбрано 0 объ        | ектов из 00 |                    |
|----------------|---------------------|---------------------------|----------------------|-------------|--------------------|
| «Все даты Февр | оаль 2022 г. Март 2 | 2022 г. Апрель 2022 г. Ма | ай 2022 г.           |             |                    |
| ид             | ПРОЕКТ              | ПОЛЬЗОВАТЕЛЬ              | дата создания        | ▼ СТАТУС    | Проект             |
| 469703         | Чистая линия        | chl@shop-survey.ru        | 19 мая 2022 г. 18:14 | Новый       | Bce ~              |
| 469702         | Чистая линия        | chl@shop-survey.ru        | 19 мая 2022 г. 18:14 | Отчет готов | Статус             |
| 469701         | Чистая линия        | chl@shop-survey.ru        | 19 мая 2022 г. 18:14 | Отчет готов | Bce ~              |
| 469700         | Чистая линия        | chl@shop-survey.ru        | 19 мая 2022 г. 18:14 | Отчет готов | Bce                |
| 469699         | Чистая линия        | chl@shop-survey.ru        | 19 мая 2022 г. 18:14 | Отчет готов | Новый              |
| 469698         | Чистая линия        | chl@shop-survey.ru        | 19 мая 2022 г. 18:14 | Отчет готов | Идет распознавание |
| 469697         | Чистая линия        | chl@shop-survey.ru        | 19 мая 2022 г. 18:14 | Отчет готов | Ошибка             |
| 469696         | Чистая линия        | chl@shop-survey.ru        | 19 мая 2022 г. 18:14 | Отчет готов |                    |
| 469695         | Чистая линия        | chl@shop-survey.ru        | 19 мая 2022 г. 18:14 | Отчет готов |                    |
| 469694         | Чистая линия        | chl@shop-survey.ru        | 19 мая 2022 г. 18:14 | Отчет готов |                    |
| 469693         | Чистая линия        | chl@shop-survey.ru        | 19 мая 2022 г. 18:14 | Отчет готов |                    |

В списке сцен машинного обучения отобразятся только те отчеты распознавания, которые соответствуют выбранному типу

#### • Фильтрация отчетов по Пользователям

В панели фильтров выбираете поле «Пользователь» и в выпавшем списке выбираете необходимую опцию (См. рис. Ниже).

| «все даты февр | аль 2022 г. тмарт 2 |                    | ай 2022 г.           |             |                                       |
|----------------|---------------------|--------------------|----------------------|-------------|---------------------------------------|
| ИД             | ΠΡΟΕΚΤ              | ПОЛЬЗОВАТЕЛЬ       | ДАТА СОЗДАНИЯ        | ▼ СТАТУС    | Проект                                |
| 473957         | Чистая линия        | chl@shop-survey.ru | 20 мая 2022 г. 11:18 | Отчет готов | Bce                                   |
| 473956         | Чистая линия        | chl@shop-survey.ru | 20 мая 2022 г. 11:18 | Отчет готов | Статус                                |
| 473955         | Чистая линия        | chl@shop-survey.ru | 20 мая 2022 г. 11:18 | Отчет готов | Bce                                   |
| 473954         | Чистая линия        | chl@shop-survey.ru | 20 мая 2022 г. 11:18 | Отчет готов | Пользователь                          |
| 473953         | Чистая линия        | chl@shop-survey.ru | 20 мая 2022 г. 11:18 | Отчет готов | chl@shop-survey.ru 🗸 🗸                |
| 473952         | Чистая линия        | chl@shop-survey.ru | 20 мая 2022 г. 11:18 | Отчет готов | Bce<br>0017572@mail.ru                |
| 473951         | Чистая линия        | chl@shop-survey.ru | 20 мая 2022 г. 11:18 | Отчет готов | 9623465666@mail.ru                    |
| 473950         | Чистая линия        | chl@shop-survey.ru | 20 мая 2022 г. 11:18 | Отчет готов | alexanra1991@yandex.ru                |
| 473949         | Чистая линия        | chl@shop-survey.ru | 20 мая 2022 г. 11:18 | Отчет готов | chl@shop-survey.ru                    |
| 473948         | Чистая линия        | chl@shop-survey.ru | 20 мая 2022 г. 11:18 | Отчет готов | goolyaevatanya@gmail.com              |
| 473947         | Чистая линия        | chl@shop-survey.ru | 20 мая 2022 г. 11:18 | Отчет готов | luknitskiy@yahoo.com                  |
| 473946         | Чистая линия        | chl@shop-survey.ru | 20 мая 2022 г. 11:18 | Отчет готов | man@engmez.ru<br>merch3@classic.sp.ru |
| A730/5         | Цистра лициа        | chl@shop-sunvov.ru | 20 Mag 2022 r 11-10  |             | merch4@classic.sp.ru                  |

В списке отчетов распознавания отобразятся отчеты, созданные выбранным Пользователем.

#### • Фильтрация отчетов распознавания, при помощи расширенного фильтра

При помощи расширенного фильтра поиск осуществляется сразу по нескольким условиям. В панели фильтров выбираете несколько условий (См. рис. Ниже).

| 22 13 Апр  | ель 🗸        | <u></u>            |                         |                    |                        |
|------------|--------------|--------------------|-------------------------|--------------------|------------------------|
| ид         | ΠΡΟΕΚΤ       | ПОЛЬЗОВАТЕЛЬ       | дата создания           | • СТАТУС           | Проект                 |
| 240518     | Чистая линия | chl@shop-survey.ru | 13 апреля 2022 г. 20:08 | Идет распознавание | Чистая линия 🗸         |
| 240115     | Чистая линия | chl@shop-survey.ru | 13 апреля 2022 г. 18:16 | Идет распознавание | Статус                 |
| 240104     | Чистая линия | chl@shop-survey.ru | 13 апреля 2022 г. 18:15 | Идет распознавание | 🗴 Идет распознавание 🗸 |
| 240087     | Чистая линия | chl@shop-survey.ru | 13 апреля 2022 г. 18:12 | Идет распознавание | Пользователь           |
| 240084     | Чистая линия | chl@shop-survey.ru | 13 апреля 2022 г. 18:11 | Идет распознавание | chl@shop-survey.ru 🗸   |
| Отчётов ра | спознавания  |                    |                         |                    |                        |

В списке сцен машинного обучения отобразятся только те сцены, которые соответствуют выбранным нескольким условиям.

#### • Отмена поиска при помощи фильтров.

Для отмены поиска с использованием фильтров в панели фильтров нажмите на кнопку «Сбросить все фильтры» (См. рис. Ниже).

| Q Поиск по за  | аписям       |                    | Найти        | 17 результатов (455779 всего)  |                        |
|----------------|--------------|--------------------|--------------|--------------------------------|------------------------|
| Действие:      |              | ~                  | Выполнить    | Выбрано 0 объектов из 17       |                        |
| < 2022 13 Апре | ЛЬ           |                    |              |                                |                        |
| ИД             | ПРОЕКТ       | ПОЛЬЗОВАТЕЛЬ       | дата создани | я 🔻 статус                     | Проект                 |
| 240107         | Чистая линия | chl@shop-survey.ru | 13 апреля 20 | 22 г. 18:15 Идет загрузка фото | Чистая линия 🗸 🗸       |
| 240106         | Чистая линия | chl@shop-survey.ru | 13 апреля 20 | 22 г. 18:15 Идет загрузка фото | Статус                 |
| 240105         | Чистая линия | chl@shop-survey.ru | 13 апреля 20 | 22 г. 18:15 Идет загрузка фото | Идет загрузка фото 🗸 🗸 |
| 240103         | Чистая линия | chl@shop-survey.ru | 13 апреля 20 | 22 г. 18:15 Идет загрузка фотс | Пользователь           |
| 240102         | Чистая линия | chl@shop-survey.ru | 13 апреля 20 | 22 г. 18:15 Идет загрузка фото | Bce                    |
| 240101         | Чистая линия | chl@shop-survey.ru | 13 апреля 20 | 22 г. 18:14 Идет загрузка фото | ,                      |
| 240100         | Чистая линия | chl@shop-survey.ru | 13 апреля 20 | 22 г. 18:14 Идет загрузка фото | Сбросить все фильтры   |
| 240098         | Чистая линия | chl@shop-survey.ru | 13 апреля 20 | 22 г. 18:14 Идет загрузка фото |                        |

В списке отчетов отобразятся все существующие отчеты для распознавания обучения.

#### 8.3. Удаление отчета для распознавания.

При необходимости удалить отчет/ы для распознавания последовательно выполните следующие действия (См. рис. Ниже):

- 1. Галочкой отметите отчет/ы.
- 2. В пункте меню «Действие» выбираете действие «Удалить выбранные Отчеты распознавания»
- 3. Нажимаете кнопку «Выполнить».

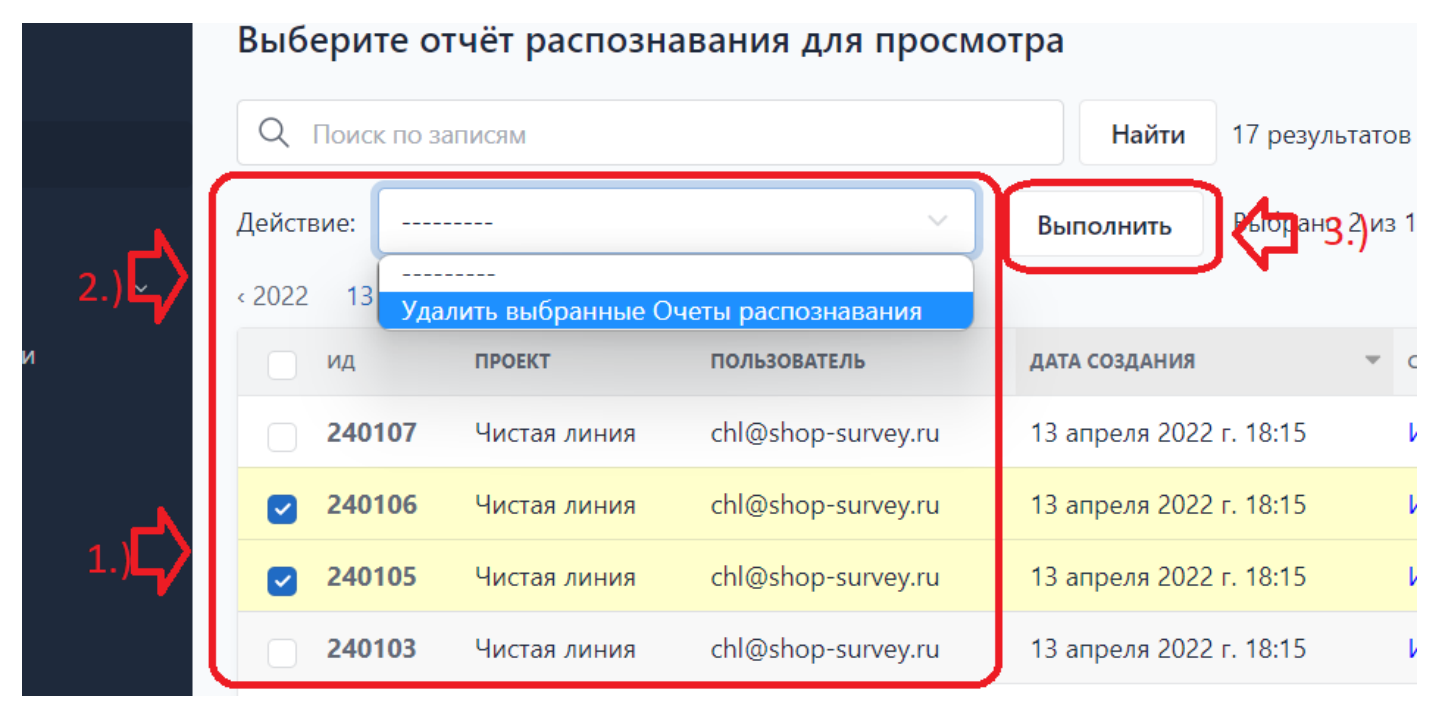

В появившемся окне нажатием на кнопку «Да, я уверен» подтверждаете удаление отчета/ов распознавания или нажатием на кнопку «Нет, отменить и вернуться к выбору» отменяете удаление (См. рис. Ниже).

#### Удалить несколько очету распознавания

Вы уверены, что хотите удалить очету распознавания? Все сл

#### Краткая статистика

- Очеты распознавания: 2
- Изображения отчетов: 9

### Объекты

- Отчет распознавания: Отчет #240106
  - Изображение отчета: #240106-617878
  - Изображение отчета: #240106-617879
  - Изображение отчета: #240106-617880
  - Изображение отчета: #240106-617881
  - Изображение отчета: #240106-617882
  - Изображение отчета: #240106-617883
  - Изображение отчета: #240106-617884
- Отчет распознавания: Отчет #240105
  - Изображение отчета: #240105-617876
  - Изображение отчета: #240105-617877

Да, я уверен

Нет, отменить и вернуться к выбору

Внимание! Восстановление данных после удаления не Возможно.

### 8.4. Просмотр отчета распознавания.

Для просмотра отчета распознавания необходимо перейти в раздел «Отчеты», навести курсор на номер (ИД) необходимого отчета и нажать левую клавишу мыши (См. рис. Ниже).

| 🛱 Начало      | Выберите     | отчёт распозна      | вания для просмо       | тра         |                    |                |
|---------------|--------------|---------------------|------------------------|-------------|--------------------|----------------|
| а Отчеты      | Q Поиск по   | записям             |                        | Найти       | 456176 результатов | (456176 всего) |
| 🗒 Обучение    | Действие: -  |                     | ~                      | Выполнить   | Выбрано 0 объекто  | в из 100       |
| 🖯 Продукция ~ | < Все даты Ф | евраль 2022 г. Март | 2022 г. Апрель 2022 г. | Май 2022 г. |                    |                |
| Производители | ид           | ПРОЕКТ              | ПОЛЬЗОВАТЕЛЬ           | ДАТА СО     | здания 👻           | СТАТУС         |
| Категории     | 475792       | Чистая линия        | chl@shop-survey.ru     | 20 мая      | 2022 г. 12:57      | Новый          |
| Продукты      | 475791       | Чистая линия        | chl@shop-survey.ru     | 20 мая      | 2022 г. 12:57      | Отчет готов    |
|               | <u> </u>     | ) Чистая линия      | chl@shop-survey.ru     | 20 мая      | 2022 г. 12:57      | Отчет готов    |
|               |              |                     |                        | 20          | 2022 42 57         | ~              |

В открывшейся форме «Просмотр отчета распознавания» возможны следующие действия при помощи навигационных вкладок.

# 8.4.1. Вкладка «Информация».

При выборе данной вкладки отображается следующая информация об выбранном отчете распознавания (См. рис. Ниже).

В общем информационном блоке:

Ид – номер отчета распознавания в программе

Проект - название проекта в программе

Пользователь – пользователь, создавший (разместивший) в программе отчет распознавания

В блоке Статус:

Статус - выводится статус состояния отчета

Текст ошибки – при наличии ошибки выводится информация об ошибке

В блоке Даты:

Дата создания: Дата создания отчета распознавания в программе

Дата завершения: Дата завершения отчета

# Просмотр отчёта распознавания «Отче

| Информация     | Распознавание Фейсы      |  |
|----------------|--------------------------|--|
|                |                          |  |
| Ид:            | 475791                   |  |
| Проект:        | Чистая линия             |  |
| Пользователь:  | chl@shop-survey.ru       |  |
|                |                          |  |
| Статус         |                          |  |
| Статус:        | Отчет готов              |  |
| Текст ошибки:  |                          |  |
|                |                          |  |
| Даты           |                          |  |
| Дата создания: | 20 мая 2022 г. 12:57     |  |
| Дата завершен  | ия: 20 мая 2022 г. 12:57 |  |

## 8.4.2. Вкладка «Распознавание».

Данная вкладка служит для просмотра фотографических изображений отчета, визуального контроля распознанных Продуктов и показателя уверенности распознавания, а также при необходимости создания сцен обучения или проверки на основе выбранного фотографического изображения распознавания.

#### • Распознанные Продукты

На фотографическом/их изображении/ях отчета, распознанные Продукты выделяются цветными рамками, для разных Продуктов соответствует свой цвет рамки (См. рис. Ниже).

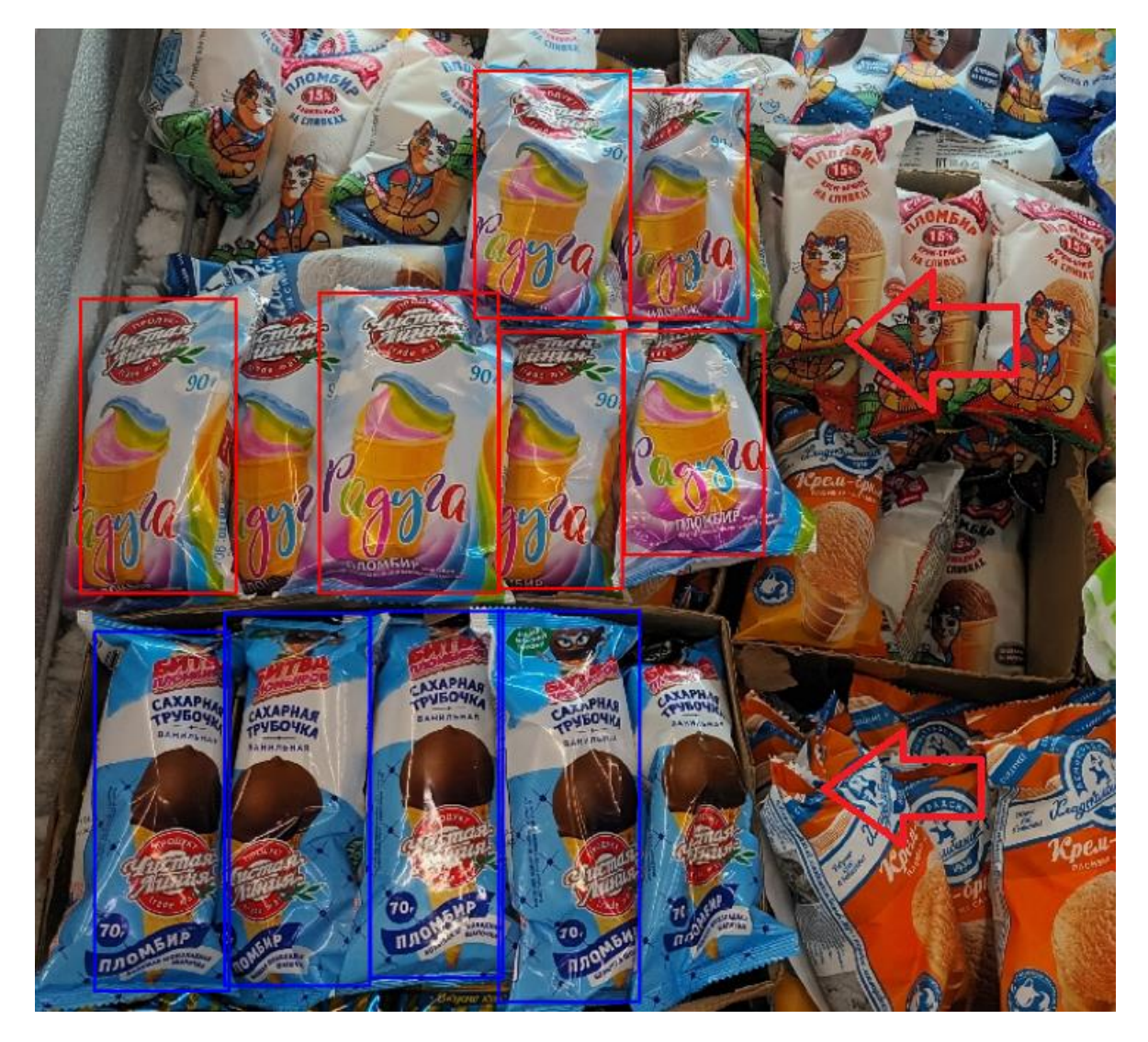

#### • Уверенность распознавания.

При наведении курсора на область внутри рамки распознанного продукта, автоматически появляется всплывающее окно с информацией о распознанном продукте и показателем уверенности распознавания (См. рис. Ниже).

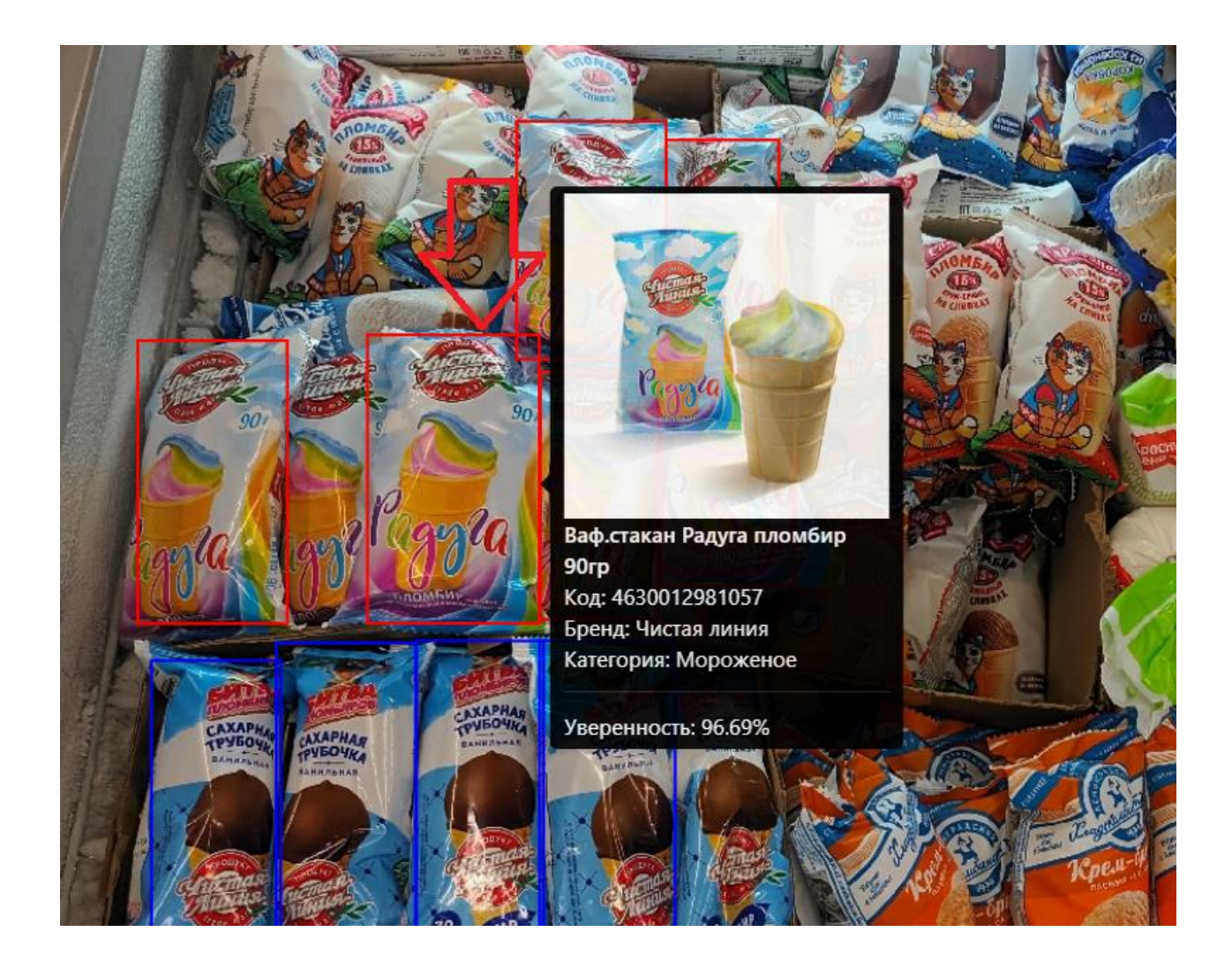

• Создание сцены обучения

Для создания сцены обучения на основе отчета распознавания щелкните мышью по

пиктограмме (См. рис. Ниже).

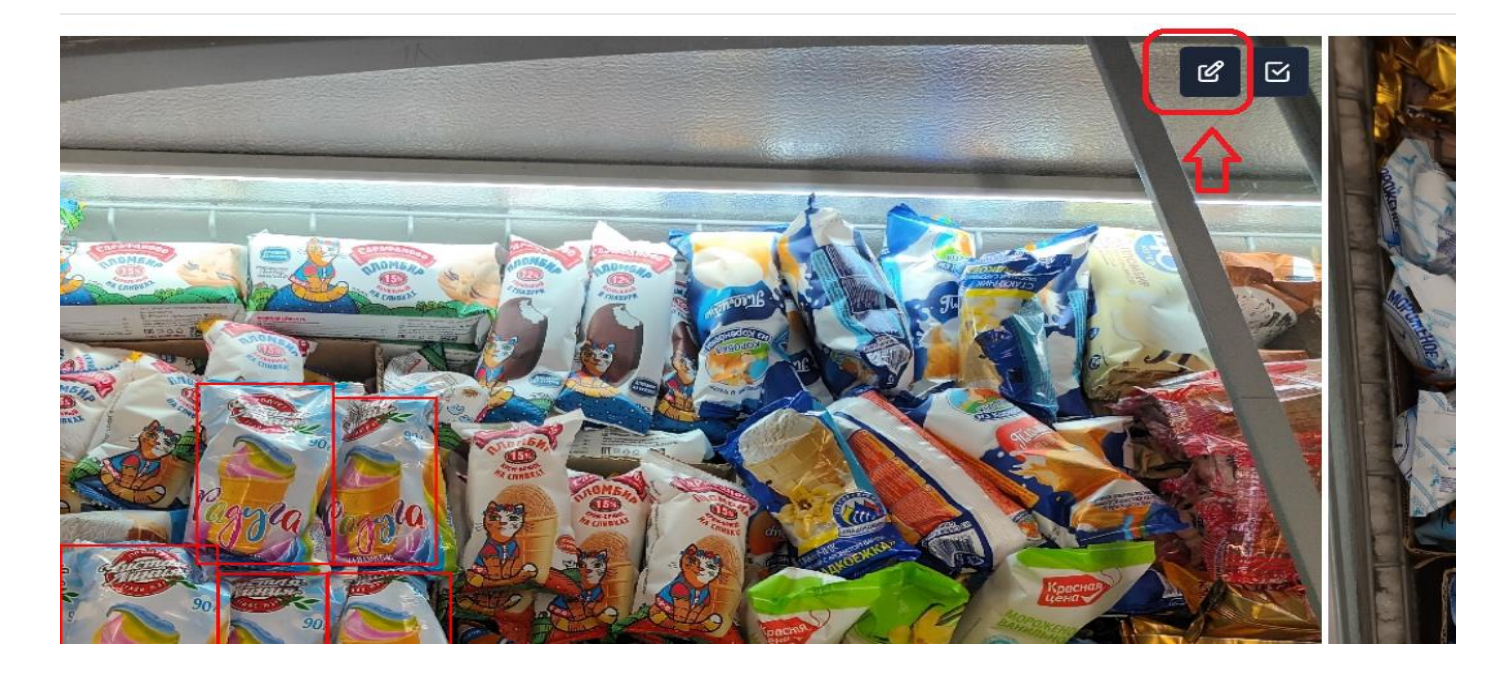

В появившемся диалоговом окне подтверждения действия, нажатием на кнопку «Да, создать сцену» подтверждаете создание сцены обучения или нажатием на кнопку «Отмена» отменяете действие (См. рис. Ниже).

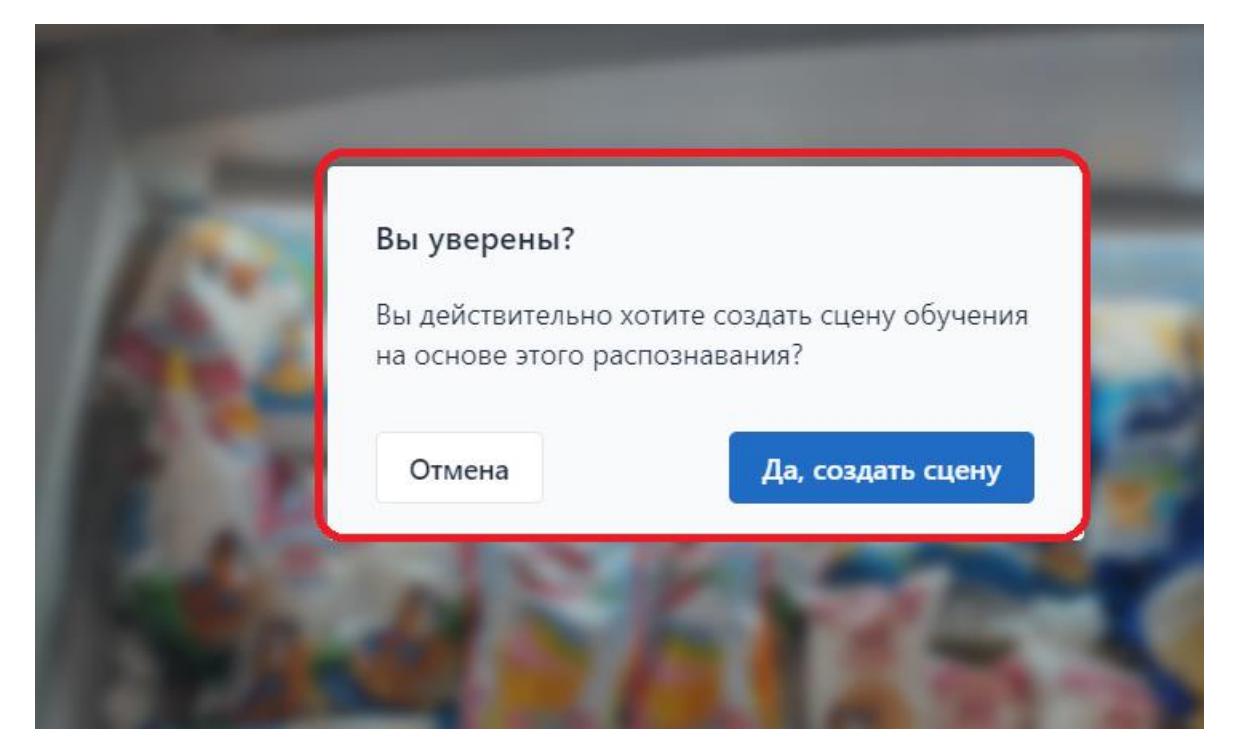

#### • Создание сцены проверки

Для создания сцены проверки на основе отчета распознавания щелкните мышью по пиктограмме С(См. рис. Ниже).

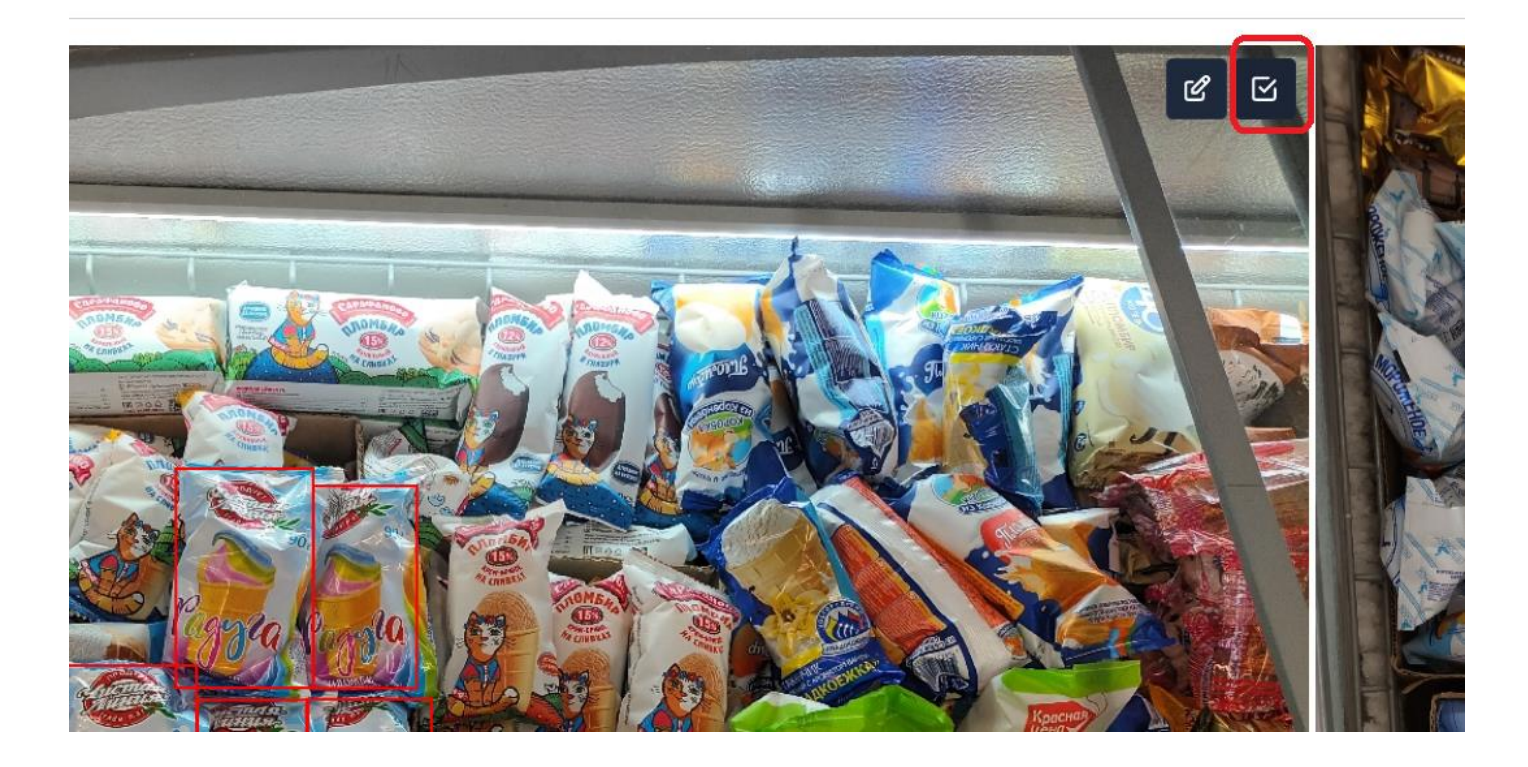

В появившемся диалоговом окне подтверждения действия нажатием на кнопку «Да, создать сцену проверки» подтверждаете создание сцены проверки или нажатием на кнопку «Отмена» отменяете действие (См. рис. Ниже).

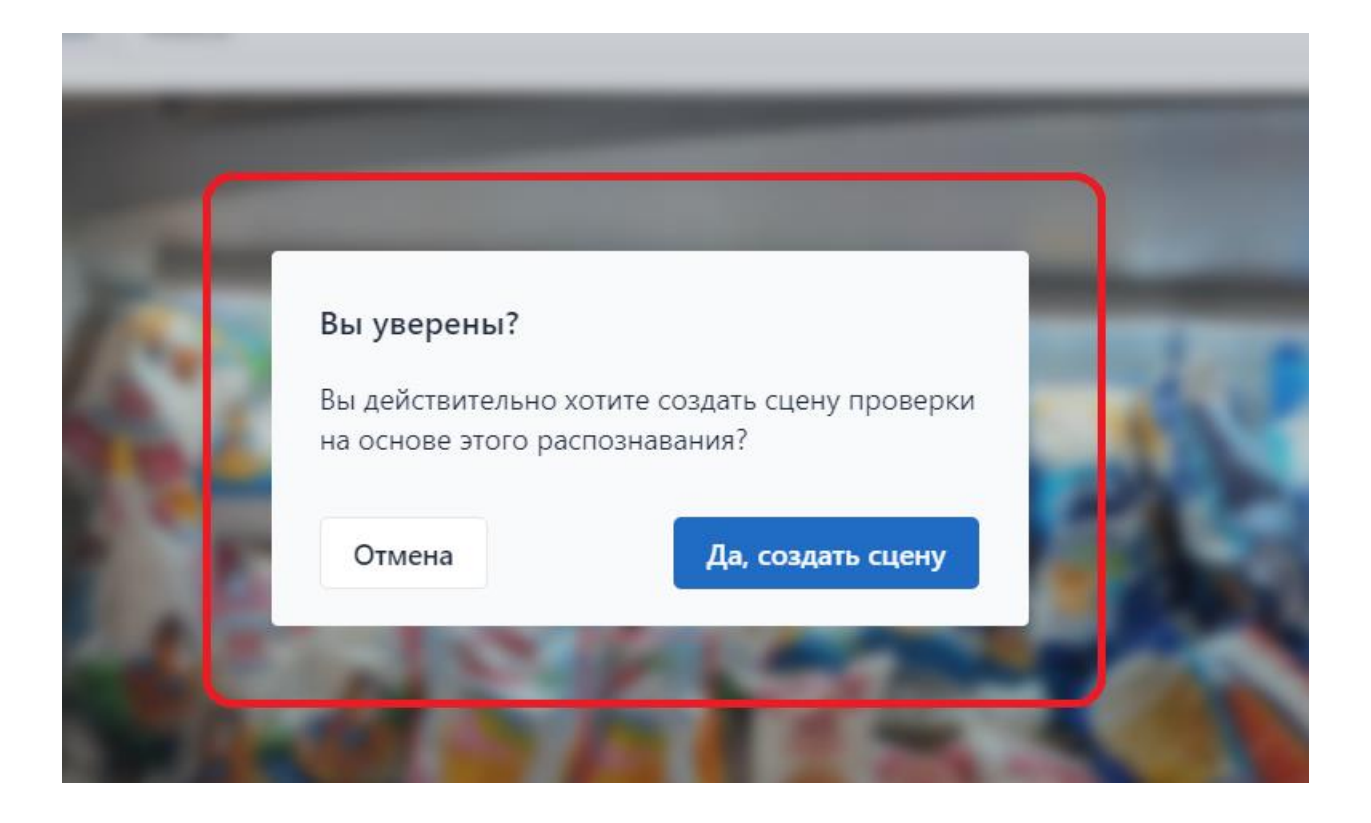

# 8.4.3. Вкладка «Фейсы».

Данная вкладка служит для просмотра статистической информации о распознанных в отчете распознавания продуктах, количестве фейсов и общем количестве распознанных продуктов. (См. рис. Ниже).

| Просмотр отчёта распознавания «Отчет #478401» |               |            |                                     |               |                   |  |  |
|-----------------------------------------------|---------------|------------|-------------------------------------|---------------|-------------------|--|--|
| Информация                                    | Распознавание | Фейсы      |                                     |               |                   |  |  |
| ПРОИЗВОДИТЕЛЬ                                 | КАТЕГОРИЯ ПР  | родукт     |                                     | КОД ПРОДУКТА  | КОЛИЧЕСТВО ФЕЙСОВ |  |  |
| Чистая линия                                  | Мороженое Ва  | аф.стакан  | Радуга пломбир 90гр                 | 4630012981057 | 1.20              |  |  |
| Чистая линия                                  | Мороженое П   | POMO Cax   | арная трубочка ваниль Флоу-пак 70гр | 4630012981439 | 0.67              |  |  |
| Чистая линия                                  | Мороженое Са  | ахарная тр | убочка ваниль Флоу-пак 70гр         | 4630012981439 | 0.33              |  |  |
| Всего 3 продукта                              |               |            |                                     |               |                   |  |  |
| Закрыть                                       |               |            |                                     |               | Удалить           |  |  |

## 8.4.4. Удаление отчета распознавания из формы просмотра отчета.

При необходимости удалить просматриваемый отчет для распознавания в правом нижнем окне формы нажимаете на кнопку «Удалить» (См. рис. Ниже).

| Просмотр отчёта распознавания «Отчет #478401» |               |                                              |               |                   |  |  |
|-----------------------------------------------|---------------|----------------------------------------------|---------------|-------------------|--|--|
| Информация                                    | Распознавание | Фейсы                                        |               |                   |  |  |
| производитель                                 | КАТЕГОРИЯ     | продукт                                      | КОД ПРОДУКТА  | количество фейсов |  |  |
| Чистая линия                                  | Мороженое     | Ваф.стакан Радуга пломбир 90гр               | 4630012981057 | 1.20              |  |  |
| Чистая линия                                  | Мороженое     | ПРОМО Сахарная трубочка ваниль Флоу-пак 70гр | 4630012981439 | 0.67              |  |  |
| Чистая линия                                  | Мороженое     | Сахарная трубочка ваниль Флоу-пак 70гр       | 4630012981439 | 0.33              |  |  |
| Всего 3 продукт                               | а             |                                              |               |                   |  |  |
| Закрыть                                       |               |                                              |               | Удалить           |  |  |

В появившемся окне нажатием на кнопку «Да, я уверен» подтверждаете удаление отчета распознавания или нажатием на кнопку «Нет, отменить и вернуться к выбору» отменяете удаление (См. рис. Ниже).

Начало » Распознавание » Очеты распознавания » Отчет #482306 » Удаление отчёт распознавания

#### Удалить отчёт распознавания "Отчет #482306"

Вы уверены, что хотите удалить отчёт распознавания "Отчет #482306"? Все следующие связанные объекты также будут удалены:

#### Краткая статистика

- Очеты распознавания: 1
- Изображения отчетов: 4
- Продукты на изображении: 3
- Продукты: 2

#### Объекты

- Отчет распознавания: Отчет #482306
  - Изображение отчета: #482306-1313699
  - Изображение отчета: #482306-1313700
  - Изображение отчета: #482306-1313701
    - Продукт на изображении: Москов.лакомка во взбит.шокол/глазури 80гр\*30
    - Продукт на изображении: Москов.лакомка во взбит.шокол/глазури 80гр\*30
    - Продукт на изображении: Ваф.стакан Радуга пломбир 90гр
  - Изображение отчета: #482306-1313702
  - Продукт: Ваф.стакан Радуга пломбир 90гр
  - Продукт: Москов.лакомка во взбит.шокол/глазури 80гр\*30

Да, я уверен Нет, отменить и вернуться к выбору

Внимание! Восстановление данных после удаления не Возможно

#### 9. Раздел начало.

Данный раздел предназначен для координатора проекта и отображает в виде графиков статистику по количеству отчетов распознавания в координатах дат, ошибок, возникших при распознавании, а также количеству распознанных изображений (См. рис. Ниже).

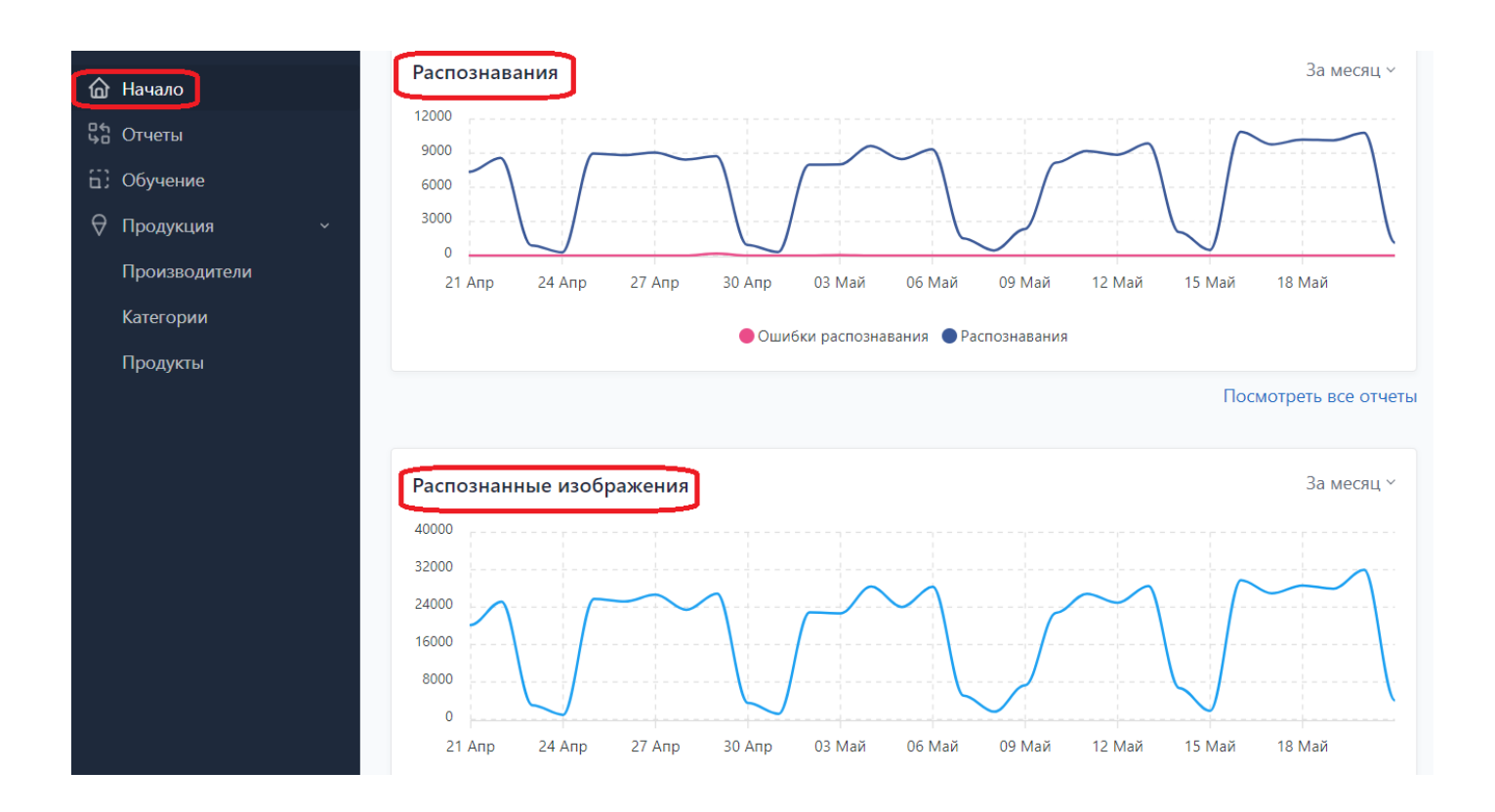

При наведении курсора на графики появляется всплывающее информационное окно с информацией для графиков (См. рис. Ниже):

- Распознавания- о количестве Распознаваний и ошибок на данную дату
- Распознанных изображениях о количестве распознанных изображений на данную дату

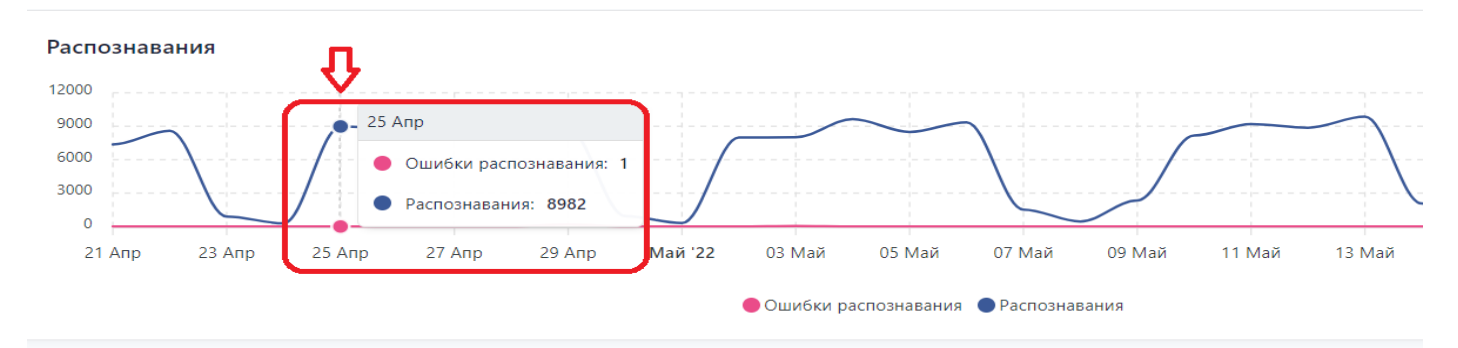

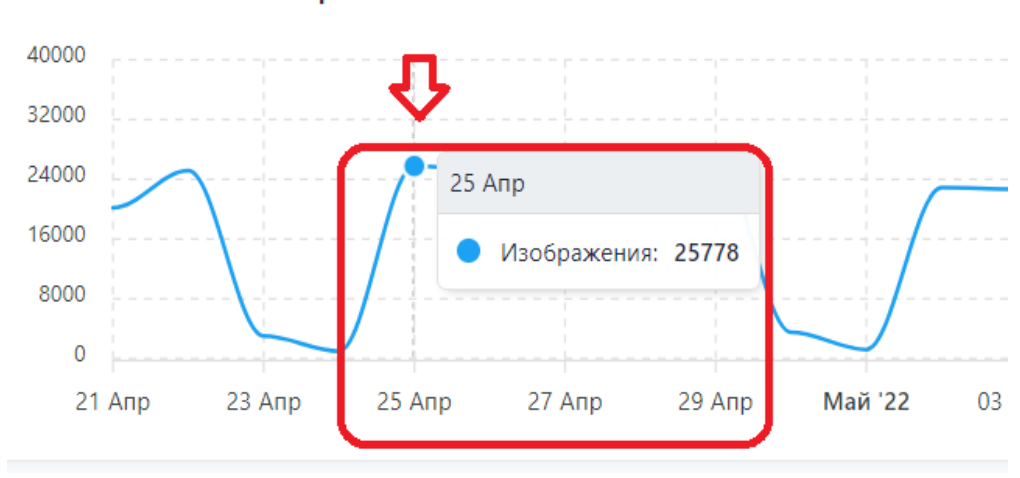

#### Распознанные изображения